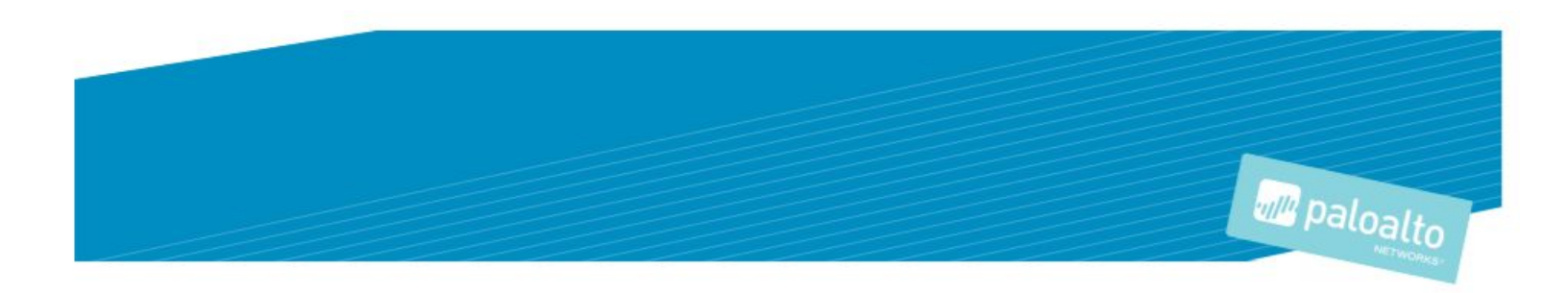

## **TECHNOLOGY PARTNER PROGRAM**

- 1. Deployment of Palo Alto Networks VM-Series Next-Generation Firewall with Nutanix Calm
- 2. Applying Microsegmentation with Nutanix Flow and Palo Alto Networks VM-Series

Author: Nutanix and Palo Alto Networks

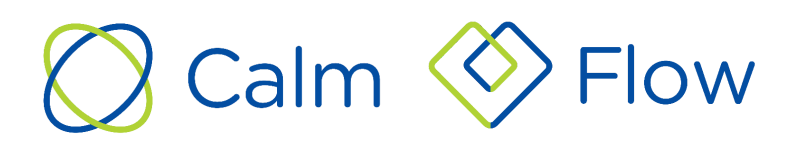

## Contents

| Partner Information                                                                           | 4  |
|-----------------------------------------------------------------------------------------------|----|
| Use cases for integration into Palo Alto Networks Next-Generation Security Operating Platform | 4  |
| Use Case No. 1: Micro-Segmentation                                                            | 4  |
| Use Case No. 2: Virtual Desktop Infrastructure                                                | 4  |
| Palo Alto Networks Products for Integration                                                   | 4  |
| Integration Benefits                                                                          | 5  |
| Integration Diagram                                                                           | 6  |
| Palo Alto Networks Configuration                                                              | 6  |
| Bootstrap ISO                                                                                 | 6  |
| Generate VM-Auth-Code                                                                         | 6  |
| Bootstrap ISO Image Creation                                                                  | 7  |
| Create ISO Image                                                                              | 8  |
| Register the VM-Series Firewall with Auth Codes                                               | 9  |
| Download VM-Series KVM Base Image                                                             | 10 |
| Create Panorama Admin Account for Nutanix Calm                                                | 10 |
| Partner Product Configuration                                                                 | 13 |
| Upload VM-Series Image and Bootstrap ISO Image                                                | 13 |
| Create a Project                                                                              | 16 |
| Import and Configure Calm Blueprint                                                           | 19 |
| Deploy Palo Alto Networks VM-Series Application from Calm Blueprint                           | 37 |
| Verify PAN-OS XML API Configuration Settings                                                  | 42 |
| Verify VM-Series Virtual Machines Provisioning                                                | 43 |
| Apply Microsegmentation Policy via Nutanix Flow and VM-Series                                 | 45 |
| Deploy Additional VM-Series via Calm Scale Out                                                | 51 |
| Troubleshooting Resources & Documentation                                                     | 54 |
| Nutanix                                                                                       | 54 |
| Palo Alto Networks                                                                            | 54 |
| Technical Details                                                                             | 55 |
| Nutanix                                                                                       | 55 |
| Palo Alto Networks                                                                            | 56 |

## **Partner Information**

| Partner information |                                                                                                    |  |  |
|---------------------|----------------------------------------------------------------------------------------------------|--|--|
| Date                | September 27, 2019                                                                                  |  |  |
| Partner Name        | Nutanix and Palo Alto Networks                                                                      |  |  |
| Web Site            | https://www.nutanix.com & https://www.paloaltonetworks.com                                          |  |  |
| Product Name        | Nutanix Calm & Flow, Palo Alto Networks Panorama & VM-Series                                        |  |  |
| Partner Contact     | alliances@nutanix.com; nutanix@paloaltonetworks.com                                                 |  |  |
| Support Contact     | https://www.nutanix.com/support-services/product-support                                            |  |  |
| Product Description | Automated deployment of Palo Alto Networks VM-Series Next-Generation Firewall and Microsegmentation |  |  |

# Use cases for integration into Palo Alto Networks Next-Generation Security Operating Platform

#### Use Case No. 1: Micro-Segmentation

- **Challenge:** Virtual applications running on the same host are difficult to selectively segment without complex network design and configuration, often requiring hairpinning traffic and negatively impacting performance. This may lead to increased threat exposure or vulnerabilities in your virtualized environments.
- Answer: Micro-segmentation helps reduce the attack surface by preventing lateral movement across your east-west traffic. This is accomplished by deploying VM-Series integrated with Nutanix Flow. Use the Nutanix Calm blueprint to create service chains and deploy VM-Series on every AHV host. With Nutanix Flow, specific traffic can be transparently directed to the VM-Series firewall in the service chain for deep packet inspection based on the user-defined Nutanix Flow policy.

#### Use Case No. 2: Virtual Desktop Infrastructure

- **Challenge:** Virtual desktops are growing in popularity, but hosting all of these desktops within your core data center also dramatically increases your attack surface without the proper protections in place. The dynamic nature of these desktops can also make security management challenging.
- **Answer:** To address this concern, Nutanix Flow can isolate groups of virtual desktops with a simple security policy and work with VM-Series on AHV to inspect and enforce Layer 7 controls as well as block threats across the virtual desktop infrastructure.

## Palo Alto Networks Products for Integration

- Panorama (8.1 & 9.0)
- PAN-OS for VM-Series KVM Image (8.1 & 9.0)

| Palo Alto Networks<br>Product | Integration Status | Palo Alto Networks<br>versions tested | Nutanix Versions                                                                                                    |
|-------------------------------|--------------------|---------------------------------------|----------------------------------------------------------------------------------------------------|
| AutoFocus                     |                    |                                       |                                                                                                    |
| Cortex XDR                    |                    |                                       |                                                                                                    |
| Cortex XDR Analytics          |                    |                                       |                                                                                                    |
| MineMeld                      |                    |                                       |                                                                                                    |
| NGFW                          |                    |                                       |                                                                                                    |
| Panorama                      |                    | PAN-OS 8.1 & PAN-OS 9.0               | Prism Central 5.10.6<br>AOS 5.10.6 with AHV<br>Calm 2.7.0<br>-or-<br>Prism Central 5.11<br>AOS 5.11 with AHV<br>Calm 2.7.1 |
| Prisma Access                 |                    |                                       |                                                                                                    |
| Prisma Cloud                  |                    |                                       |                                                                                                    |
| Prisma SaaS                   |                    |                                       |                                                                                                    |
| Traps                         |                    |                                       |                                                                                                    |
| VM-Series                     |                    | 8.1 & 9.0                             | Prism Central 5.10.6<br>AOS 5.10.6 with AHV<br>Calm 2.7.0<br>-or-<br>Prism Central 5.11<br>AOS 5.11 with AHV<br>Calm 2.7.1 |
| WildFire                      |                    |                                       |                                                                                                    |
| Other                         |                    |                                       |                                                                                                    |

## **Integration Benefits**

When integrated with Palo Alto Networks VM-Series next-generation virtual firewalls, Flow's ability to control traffic is augmented with industry-leading threat prevention capabilities. While micro-segmentation can help reduce the attack surface of a Nutanix environment, VM-Series threat prevention services ensure that threats attempting to penetrate the perimeter, move laterally across legitimate network connections, or exfiltrate data are detected and stopped. Real-time threat intelligence feeds arm VM-Series with the latest threat signatures

detected across the entire Palo Alto Networks install-base to protect Nutanix environments from the latest zero-day threats.

## **Integration Diagram**

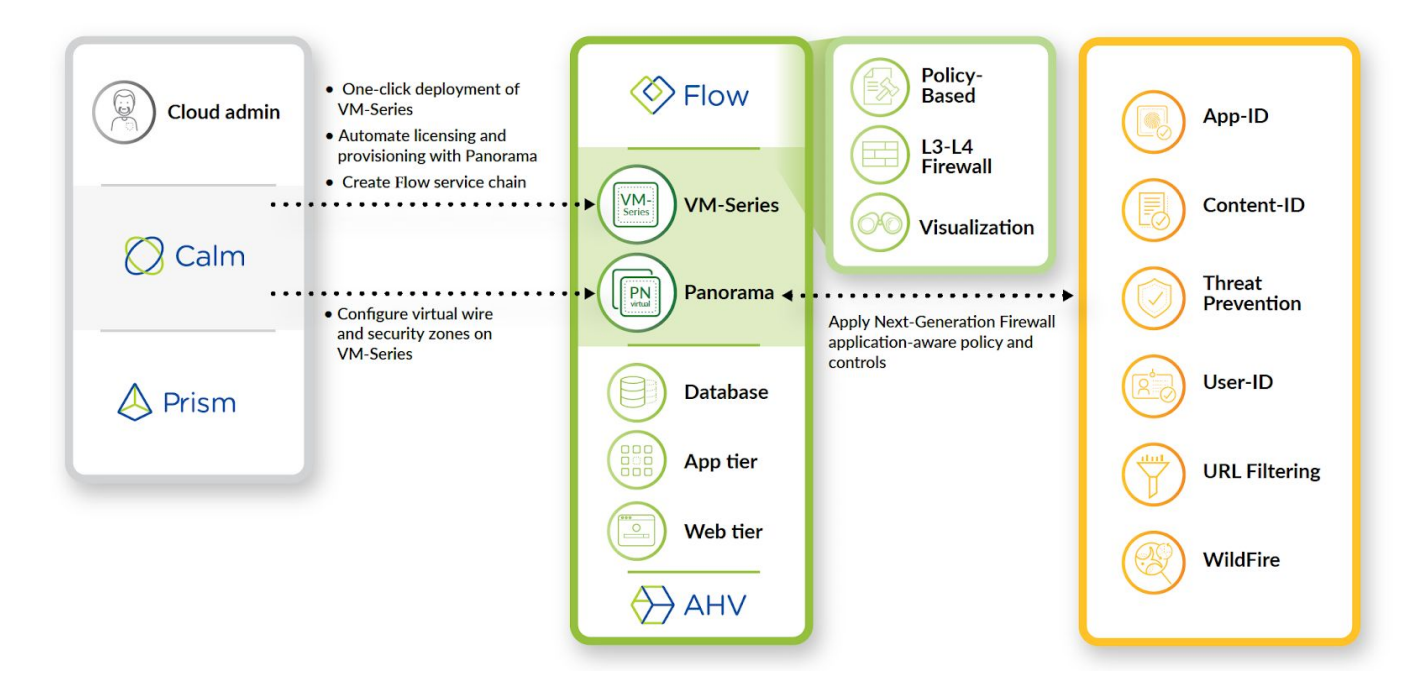

## Palo Alto Networks Configuration

#### **Bootstrap ISO**

To provide a zero-touch configuration of the Next-Generation Firewall VM-Series instances, which includes automatic licensing and subscription to a Panorama centralized management server, the Bootstrap ISO image provides the configuration elements necessary.

The contents of the Bootstrap ISO image consist of four directories off the root of the ISO filesystem – within two of the four directories are files containing the requisite configuration data. While other configuration elements are possible, they are outside the scope of this guide and are not required for deploying VM-Series with Nutanix Calm.

#### Generate VM-Auth-Code

Prior to creating the Bootstrap ISO image, you must first generate the VM-Auth-Code. Log into Panorama via the command-line interface (CLI), and issue the following command:

#### request bootstrap vm-auth-key generate lifetime <1-8760>

For example, to generate a key that is valid for 24 hours, enter the following:

request bootstrap vm-auth-key generate lifetime 24

VM auth key 755036225328715 generated. Expires at: 2019/12/29 12:03:52

#### **Bootstrap ISO Image Creation**

Create a new folder called *bootstrap* on your computer. Within that folder, create four folders as follows:

|          |                                                                                                    | •                                              |                                      |    |
|----------|----------------------------------------------------------------------------------------------------|------------------------------------------------|--------------------------------------|----|
| config   |                                                                                                    |                                                |                                      |    |
|          | init-cfg.txt                                                                                                    | (case-sensitive t                              | text file)                           |    |
| content  |                                                                                                    |                                                |                                      |    |
|          | Empty                                                                                                    |                                                |                                      |    |
| license  |                                                                                                    |                                                |                                      |    |
|          | <i>authcodes</i> extension)                                                                                                    | (case-sensitive f                              | text file with no fil                | le |
| software |                                                                                                    |                                                |                                      |    |
|          | Empty                                                                                                    |                                                |                                      |    |
|          | Image: Image: Image | Manage DVD Drive (E:) Bootstrap<br>Drive Tools |                                      |    |
|          | A Name                                                                                                    | ^ Date modified                                | Type                                 |    |
|          | A Quick access                                                                                                    | 8/19/2019 12:4                                 | 4 AM File folder                     |    |
|          | Desktop *                                                                                                    | t 10/14/2016 5:5                               | 4 AM File folder                     |    |
|          | Documents 🖈 🔤 softwa                                                                                                    | re 8/19/2019 12:4<br>re 8/19/2019 12:4         | 4 AM File folder<br>4 AM File folder |    |
|          | Pictures 🖈                                                                                                    |                                                |                                      |    |
|          | Cleanup                                                                                                    |                                                |                                      |    |
|          | Desktop                                                                                                    |                                                |                                      |    |
|          | Nutanix Blueprir                                                                                                    |                                                |                                      |    |
|          | This PC                                                                                                    |                                                |                                      |    |
|          | 3D Objects                                                                                                    |                                                |                                      |    |
|          |                                                                                                    |                                                |                                      |    |

Use a text editor to create the init-cfg.txt and authcodes text files listed above and place them in their respective directory:

init-cfg.txt

```
type=dhcp-client
op-cmd-dpdk-pkt-io=off
ip-address=
default-gateway=
netmask=
ipv6-address=
ipv6-default-gateway=
hostname=
```

```
vm-auth-key=VM AUTH KEY VALUE
panorama-server=IP ADDRESS OF PANORAMA SERVER
panorama-server-2=
tplname=
dgname=
dns-primary=IP ADDRESS OF PRIMARY DNS
dns-secondary=IP ADDRESS OF SECONDARY DNS
op-command-modes=multi-vsys,jumbo-frame
dhcp-send-hostname=no
dhcp-accept-server-hostname=no
dhcp-accept-server-domain=no
```

| ← → ~ ↑ 📙 > Th                                                                   | is PC > DVD Drive (E:) Bo | otstrap → config |                                     |                       |             |
|----------------------------------------------------------------------------------|---------------------------|------------------|-------------------------------------|-----------------------|-------------|
| A Quick access     Desktop     Downloads     Documents     Pictures     Pictures | Name                      |                  | Date modified<br>8/19/2019 12:57 AM | Type<br>Text Document | Size<br>1 K |
| Cleanup<br>Cleanup<br>Desktop<br>Creative Cloud Fil<br>This PC<br>3 D Objects    |                           | 6                |                                     |                       |             |

#### authcodes

A123456789 enter the value for the auth code as provided by Palo Alto Networks

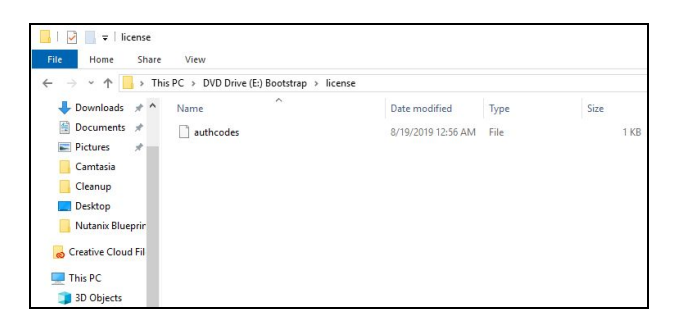

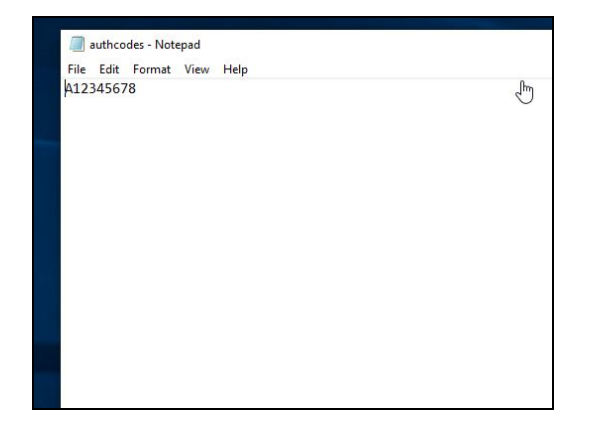

#### Create ISO Image

Use the 'mkisofs' utility to create the ISO image containing the files and corresponding directory structure above:

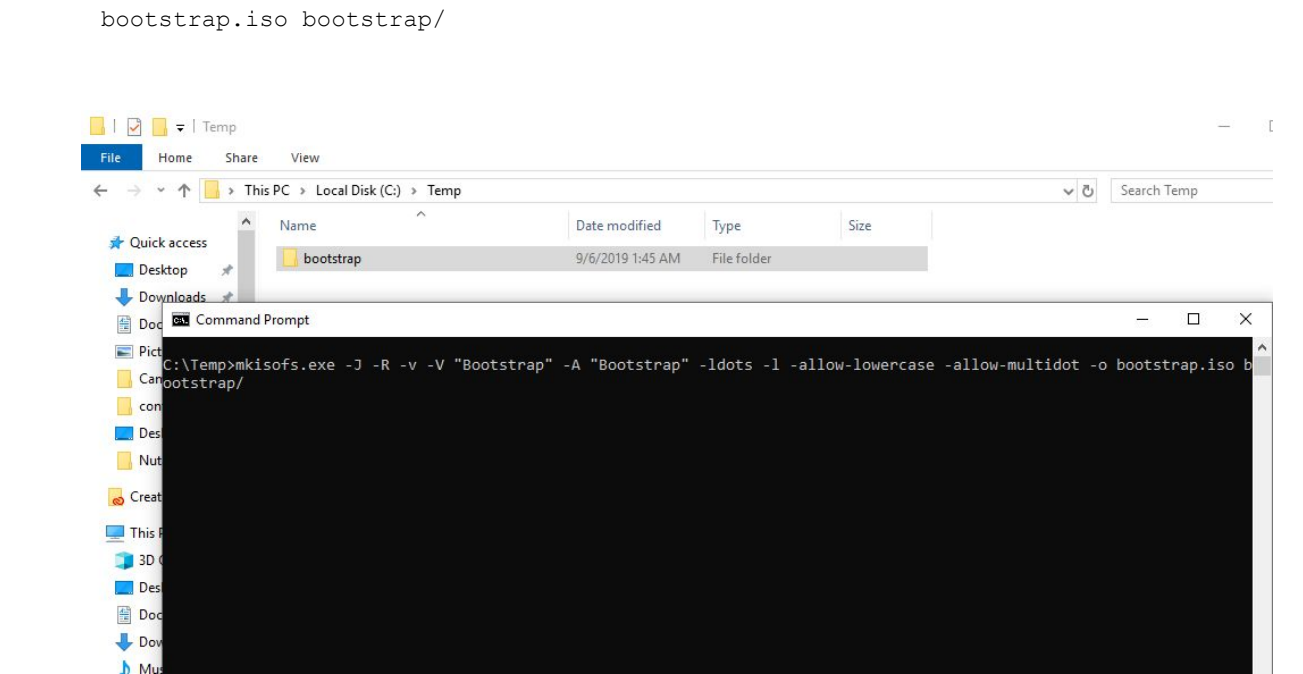

mkisofs -J -R -v -V "Bootstrap" -A "Bootstrap" -ldots -l -allow-lowercase -allow-multidot -o bootstrap.iso bootstrap/

#### Register the VM-Series Firewall with Auth Codes

Prior to deployment of VM-Series, your auth codes must be activated on the Palo Alto Networks support site otherwise, the automated licensing process will not complete successfully.

Using your web browser, go to:

https://support.paloaltonetworks.com

Navigate to Assets -> VM-Series Auth Codes

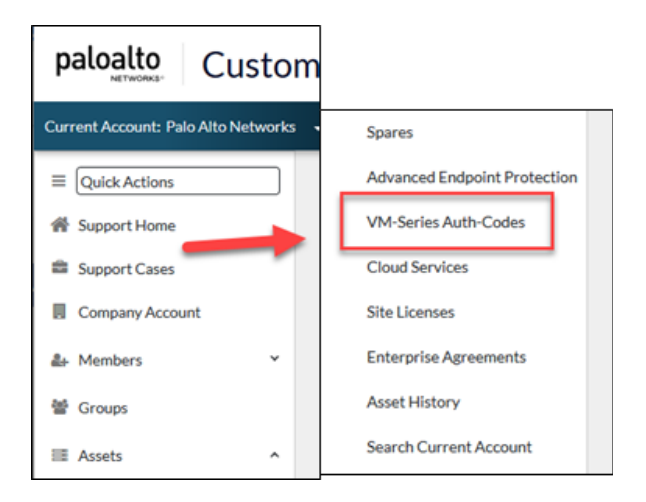

Follow the instructions as documented on the Palo Alto Networks TechDocs site to register the auth codes:

https://docs.paloaltonetworks.com/vm-series/9-0/vm-series-deployment/license-the-vm-series-firewall/register\_ -the-vm-series-firewall/register-the-vm-series-firewall-with-auth-code.html

Download VM-Series KVM Base Image

To deploy VM-Series on your Nutanix cluster, download the VM-Series KVM Base Image from the Palo Alto Networks Support Site:

https://support.paloaltonetworks.com

1. Navigate to Assets -> Software Updates

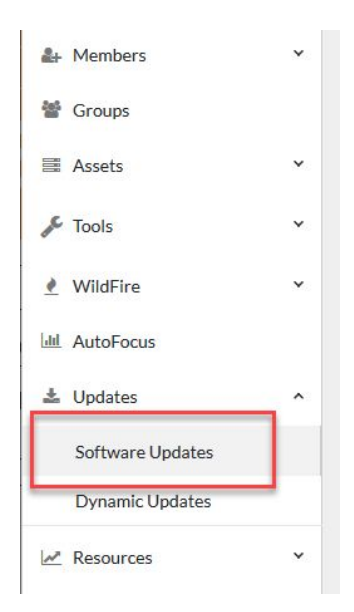

- 2. In the Filter By drop-down select PAN-OS for VM-Series KVM Base Images
- 3. Download the most recent version by selecting the link containing the filename as denoted below.

| oftware       | Updates              |                |                            |           |          |
|---------------|----------------------|----------------|----------------------------|-----------|----------|
| ilter By: PAN | -OS for VM-Series KV | M Base Im 👻    |                            |           |          |
| Version       | Release Date 🔻       | Release Notes  | Download                   | Size      | Checksum |
| V PAN-OS      | for VM-Series KV     | /M Base Images |                            | _         |          |
| 9.0.1         | 04/09/2019           | Release Notes  | PA-VM-<br>KVM-9.0.1.qcow2  | 3.0<br>GB | Checksum |
| 8.0.15        | 03/04/2019           | Release Notes  | PA-VM-<br>KVM-8.0.15.qcow2 | 2.3<br>GB | Checksum |

#### Create Panorama Admin Account for Nutanix Calm

Not only does the Nutanix Calm Blueprint for VM-Series deploy instances across your Nutanix AHV cluster, it also leverages the PAN-OS XML API to automate the configuration of several key elements within Panorama. While it is possible to use an administrative account with Super User privileges, the principle of least-privilege dictates that you should always use administrative accounts with only the permissions necessary to carry out the required functions.

This is easily accomplished through the creation of an Admin Role and Administrator account in Panorama.

1. Log into the Panorama admin UI and navigate to the Panorama tab, then select Admin Roles

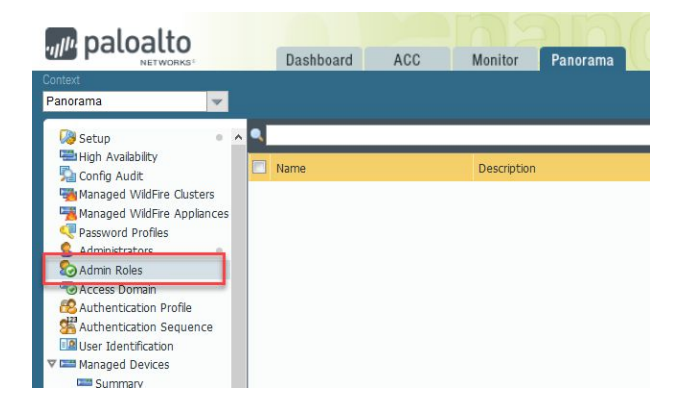

2. Create a new Admin Role by clicking Add at the bottom of the page (api-admin-role)

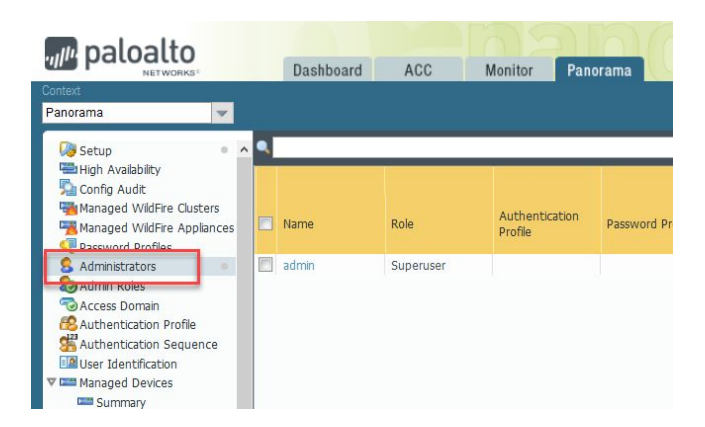

3. Deselect every option on the Web UI tab by clicking on each green checkmark. They will change to red Xs as you proceed through the list

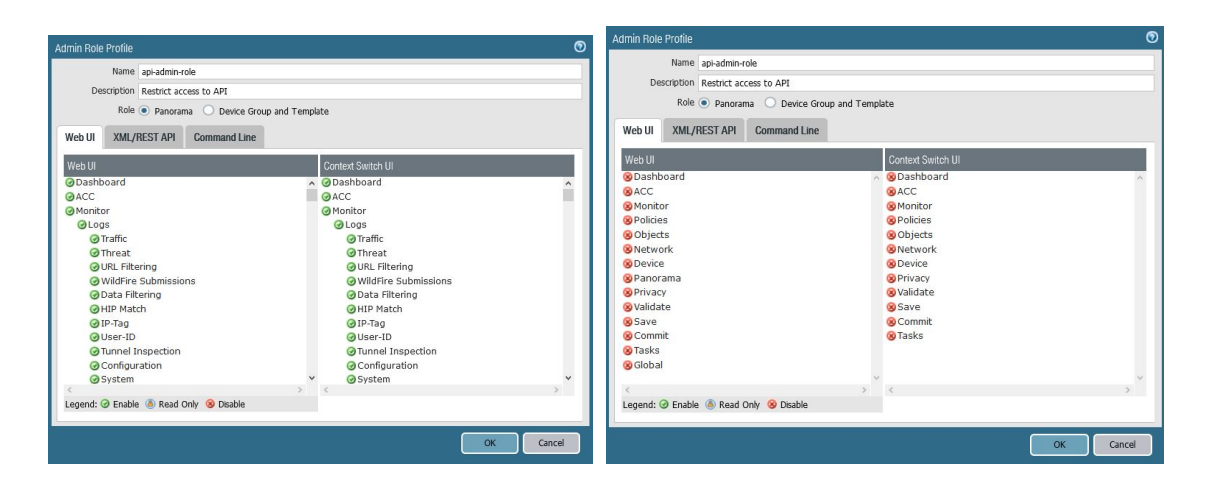

4. Change to the *XML/REST API* tab and repeat the process, this time changing every red X to a green checkmark

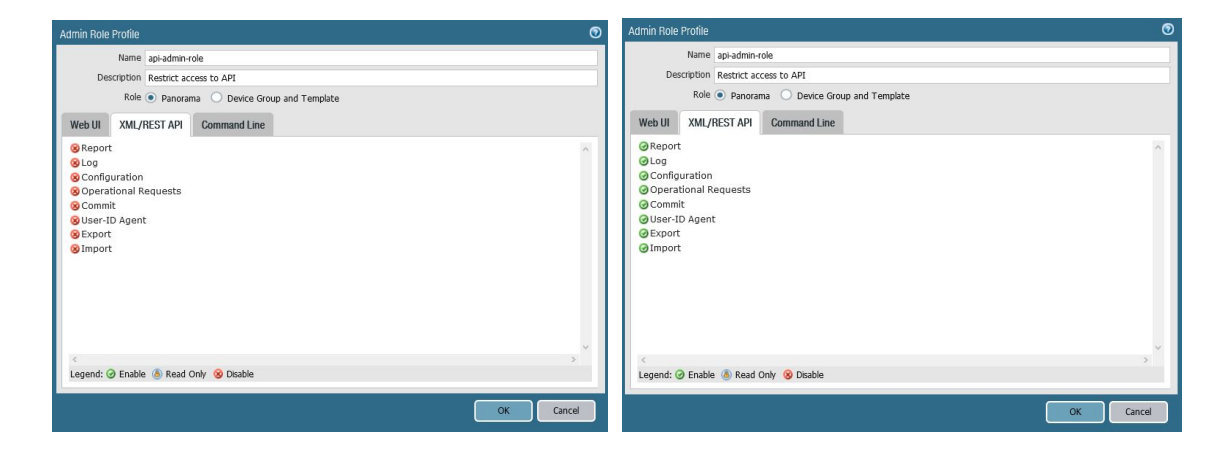

5. No changes are necessary on the Command Line tab as no permissions are granted by default

|        |         |             | pi-admin-role     |              |  |  |  |  |  |  |
|--------|---------|-------------|-------------------|--------------|--|--|--|--|--|--|
| Desci  | ription | Restrict ac | cess to API       |              |  |  |  |  |  |  |
|        | Role    | Panorar     | na 🔘 Device Group | and Template |  |  |  |  |  |  |
| Web UI | XML/I   | REST API    | Command Line      |              |  |  |  |  |  |  |
| None   |         |             |                   |              |  |  |  |  |  |  |

- 6. Click *OK* to save the changes
- 7. Select the Administrators menu, then click Add to create a new account provide a username (nutanixadmin) and password and confirm the password. Change the Administrator Type drop-down select from Dynamic to Custom Panorama Admin, then select the newly created role in the next drop-down select

| paloalto                                                                       |   | Dashboar | d ACC     | Monitor Pan               | norama      | Administrator                |                                                           | 0   |
|--------------------------------------------------------------------------------|---|----------|-----------|---------------------------|-------------|------------------------------|-----------------------------------------------------------|-----|
| Context<br>Panorama                                                            |   |          |           |                           |             | Name                         | nutanixadmin                                              |     |
| Setup • · · · · · · · · · · · · · · · · · ·                                    | ^ |          |           |                           |             | Authentication Profile       | None Use only client certificate authentication (Web)     | *   |
| Config Audit<br>Managed WildFire Clusters<br>Managed WildFire Appliances       |   | Name     | Role      | Authentication<br>Profile | Password Pr | Password<br>Confirm Password | ••••••                                                    |     |
| Administrators                                                                 |   | admin    | Superuser |                           |             | Administrator Type           | Use Public Key Authentication (SSH) Custom Panorama Admin | -   |
| Access Domain<br>Authentication Profile                                        |   |          |           |                           |             | Profile<br>Password Profile  | api-admin-role<br>None                                    | ~   |
| Addrenication Sequence     User Identification     Managed Devices     Summary |   |          |           |                           |             |                              | Can                                                       | cel |

8. Click OK to save the new account. Select *Commit -> Commit to Panorama* then click the *Commit* button to apply the newly defined role and account

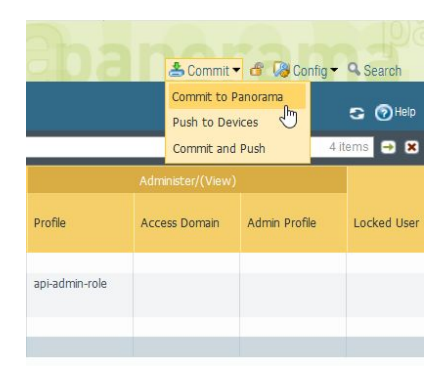

## Partner Product Configuration

#### Upload VM-Series Image and Bootstrap ISO Image

Begin the deployment process by uploading the PAN-OS for VM-Series KVM Base Image and Bootstrap ISO to Prism Central.

|                                       |                         | x                                      | 🐥 🧿 🔘 🕄 📍 admin 🗸                                                    |
|---------------------------------------|-------------------------|----------------------------------------|----------------------------------------------------------------------|
| Main Dashboard                        |                         |                                        | Reset Dashboard + Add Widgets                                        |
| Impacted Cluster                      | Cluster Quick Access    | Cluster Storage                        | Tasks                                                                |
| Ntnx-Cluster                          | Ntnx-Cluster            | CLUSTER USED STORAGE DATA REDU         | View All Task(s) DETAILS                                             |
| Per Cap Conf Ava Sys                  |                         | Ntnx-Cluster 1.09 : 1                  | Resolve Alert: 0 out of 3<br>alerts successfully Failed O<br>updated |
| Anomalies (last 24 hours)             |                         |                                        | Resolve Alert: 0 out of 3<br>alerts successfully Failed •            |
| Runway 365 days<br>Inefficient VMs 51 |                         |                                        | Acknowledge Alert: 0<br>out of 3 alerts Failed O                     |
| Cluster Runway                        | Cluster CPU Usage       | VM Efficiency ×                        | Cluster Latency                                                      |
| Ntnx- CPU 365+ days                   | Ntnx-<br>Cluster 16.7%  | 32 19<br>Overprovisioned Inactive      | Ntnx-<br>Cluster 5.8 ms                                              |
|                                       | Cluster Memory Usage    | 1 0                                    | Controller IOPS                                                      |
|                                       | Ntnx-<br>Cluster 60.07% | Constrained Bully                      | Ntnx- 261<br>Cluster IOPS                                            |
|                                       |                         | View All Inefficient VMs               |                                                                      |
|                                       |                         | Reports                                |                                                                      |
|                                       |                         | 2 0<br>Total Reports Scheduled Reports |                                                                      |

1. From the Prism Central menu, navigate to Virtual Infrastructure -> Images

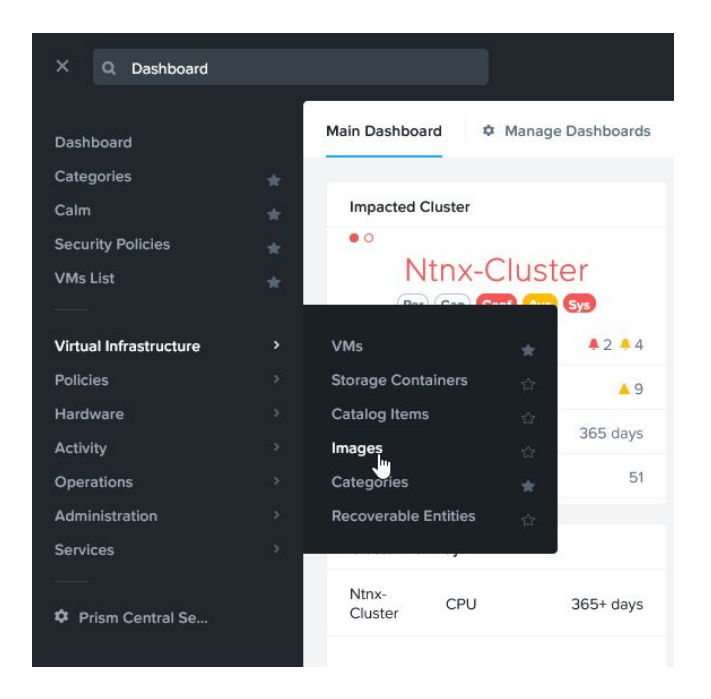

#### 2. Click Add Image

| ⊒ Q Images               | <b>☆</b>                                                     |
|--------------------------|--------------------------------------------------------------|
| Images<br>7 Total Images | □ •     Add Image       ↓     →       Type name to filter by |
|                          | ► Name                                                       |

- 3. Click +Add File and browse to the PAN-OS for VM-Series KVM Base Image, then click OK
- 4. Input a name in the *Image Name* field or accept the default value, a description (optional), leave the *Image Type* set to *Disk*, and click *Save*

| Add In                        | nages            |
|-------------------------------|------------------|
| Image Source                  |                  |
| Image File O URL              |                  |
|                               |                  |
| + Add                         | I File           |
|                               |                  |
| Source: [LOCAL]\PA-VM-KVM-9.0 | 1.qcow2 Remove   |
| Image Name                    | Image Type       |
| VM-Series-9.0.1-Base-KVM-     | Disk ~           |
| Image Description             |                  |
| Palo Alto Networks VM-Series  | 9.0.1 Disk Image |
|                               |                  |
|                               |                  |
|                               |                  |
|                               |                  |
|                               | Cancel Save      |

- 5. Click Add Image
- 6. Click +Add File and browse to the Bootstrap ISO, then click OK

| Image File OURL             |                   |        |        |
|-----------------------------|-------------------|--------|--------|
|                             | + Add F           | ile    |        |
| Source: [LOCAL]\VN          | 1-Series Bootstra | ap.iso | Remove |
| Image Name VM-Series Bootst | rap.iso           | ISO    |        |
| Image Description           |                   |        |        |
| VM-Series Bootst            | rap ISO           |        |        |
|                             |                   |        |        |

7. Input a name in the *Image Name* field or accept the default value, provide a description (optional), choose *ISO* from the *Image Type* drop-down select, and click *Save* 

#### Create a Project

If you already have an existing Nutanix Project defined, that can be used to deploy the Calm Blueprint in lieu of creating a new project. Otherwise, follow the steps in this section to create a new Nutanix Project.

1. Navigate to Administration -> Projects

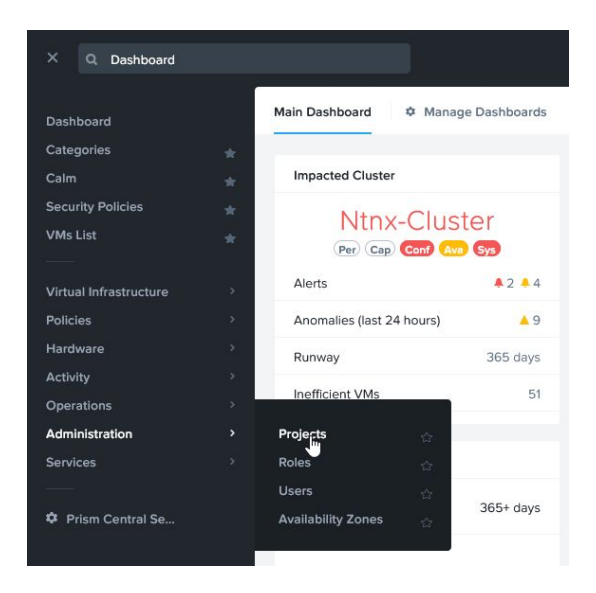

2. Click Create Project

| a Projects                   |                | × |
|------------------------------|----------------|---|
| Projects<br>O Total Projects | Create Project |   |

3. Provide a *Name* and *Description*, then choose the *AHV Cluster* on which you want to deploy the VM-Series instances

| Create Project                                                                                                |   |                                                                                       |
|----------------------------------------------------------------------------------------------------|---|---------------------------------------------------------------------------------------|
| General Settings Project Name Palo Alto Networks VM-Series Deployment Description Deploy VM-Series on Nutanix |   | General Settings<br>Cluster<br>Users, Groups and Role<br>Network<br>Quotas (Optional) |
| Cluster                                                                                                    |   |                                                                                       |
| Ntnx-Cluster                                                                                                  | • |                                                                                       |

4. Click the *+Users* button then select either *User* or *User Group* in the drop-down select – type in the first few letters of the desired *User* or *User Group* and auto-complete will provide a list of options to select and choose the *Project Admin* role, then click *Save* 

| elect users and active directo | ry groups.    | + User          |
|--------------------------------|---------------|-----------------|
| NAME                           | ROLE          | ACTIONS         |
| User ↓<br>Nutanix Admin        | Project Admin | ✓ Save · Cancel |

Collaboration enables users in this project to see and interact with each other's VMs, Apps, etc. The role given to a user determines the extent to which they can interact with entities that belong to other users in this project.

#### Network

Select the networks that will be accessible to this project.

5. Select the checkbox next to the *Network* to associate with the Management interface on each VM-Series instance

|                 | Create Project |   |                              |
|-----------------|----------------|---|------------------------------|
| C client_vw     | 0              | 슙 |                              |
| cognitiveclient | 0              | ☆ | General Settings             |
| cognitiveserver | 0              | ☆ | Users, Groups and Roles      |
| container       | 22             | ☆ | Network<br>Quotas (Optional) |
| □ <b>12</b>     | 0              | ☆ |                              |
| L2ClientVlan30  | 30             | ☆ |                              |
| L2ServerVlan40  | 40             | 습 |                              |
| g mgmt-network  | 0              | ☆ |                              |
| prismnet        | 156            | 습 |                              |
|                 |                |   |                              |

#### 6. Scroll down and click *Save* to finish configuring the *Project*

| vwire200       | 200 | ۲<br>۲   |
|----------------|-----|----------|
| vwire_vlan_301 | 301 | <u>ث</u> |
| vwire_vlan_302 | 302 | Ó        |

Cancel

Save

Quotas (Optional)

| Import and | Configure | Calm | Blueprint |
|------------|-----------|------|-----------|

<sup>1.</sup> Navigate to Services -> Calm

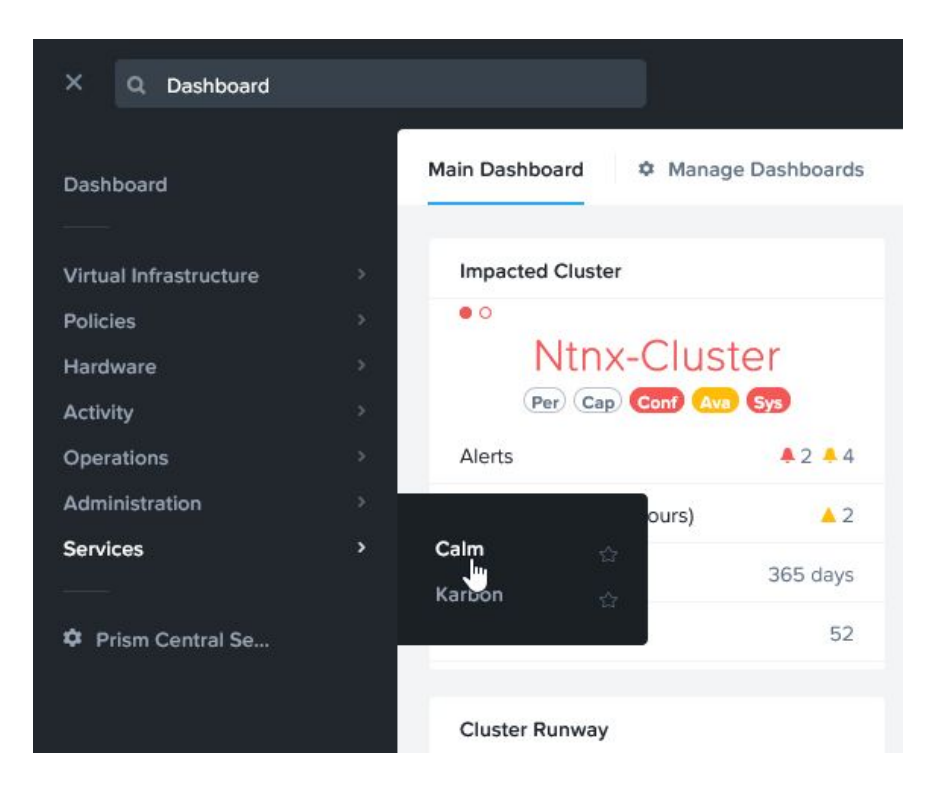

2. Choose the Blueprints menu and click on Upload Blueprint

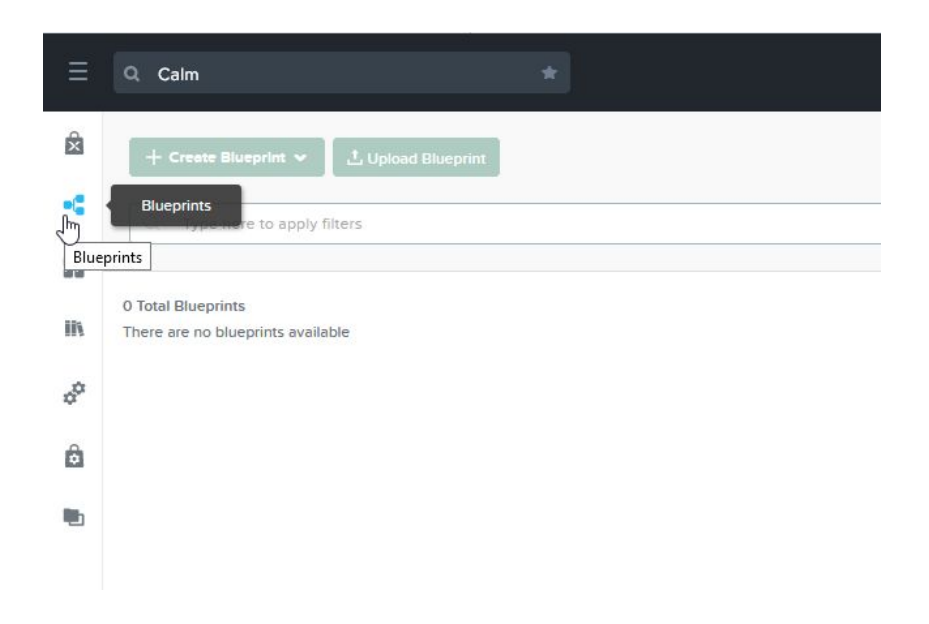

3. Browse to the Calm Blueprint JSON file and select the Project created in the last section and click Upload

| Upload Blueprint                                | ×             |
|-------------------------------------------------|---------------|
| Blueprint Name                                  |               |
| Palo Alto Networks - VM-Series - Calm Blueprint |               |
| Project                                         |               |
| Palo Alto Networks VM-Series Deployment         | ×v            |
|                                                 |               |
|                                                 | Upload Cancel |

**NOTE**: As you proceed through the remaining steps, ensure you only modify the settings in the Value fields – do not modify any text in the Name fields

| Save 🕆 Publish 🛓 Do                | ownload 🕨 La   | unch | ? |
|------------------------------------|----------------|------|---|
| Application<br>AHV                 | n Profile Name |      |   |
| Variables 🥐                        | Variables 🕐    |      | Ð |
| COUNT: 1<br>Type: String           |                | ズ    | : |
| Panorama_IP: 192.1<br>Type: String | 68.1.1         | Ř    | : |
| Panorama_Usernan<br>Type: String   | ne: admin      | ř    | : |
| Panorama_Passwor<br>Type: String   | rd: ******     | ×    | : |
| Panorama_DeviceG                   | Group: Calm    | ×    | : |
| Panorama_Templat<br>Type: String   | e: Calm-Templ  | ž    | : |
| Panorama_Templat<br>Type: String   | eStack: Calm   | ž    | : |
| Panorama_Zone: C.<br>Type: String  | ALM-VWIRE-Z    | ×    | : |
| Panorama_Vwire: d                  | lefault-vwire  | X    | : |

4. Input a numeric value in the *COUNT* section to represent the number of VM-Series instances you want to deploy

| COUNT: 2                                              | ×      | 1.848.0 |
|-------------------------------------------------------|--------|---------|
| Name                                                  |        |         |
| COUNT                                                 |        |         |
| Data Type (i)                                         |        |         |
| String                                                | *      |         |
| Multiple Input (Array)                                |        |         |
| Input Type                                            |        |         |
| Simple                                                | *      |         |
| Value                                                 |        |         |
| 2                                                     |        | ]       |
| Secret ()                                             |        |         |
| Label (Optional)                                      |        |         |
| Palo Alto Networks VM-Series Count                    |        |         |
| Description (Optional)                                |        |         |
| No of palo alto VMs to be provisioned in AHV cluster. | /      |         |
|                                                       | .1     |         |
| Mark this variable private                            |        | L       |
| Private variables are hidden from users. They a       | re not |         |

5. Provide the IP address for your Panorama server

| Panorama_IP: 10.3.6.97 | S. |
|------------------------|----|
| Name                   |    |
| Panorama_IP            |    |
| Data Type 🕕            |    |
| String                 | *  |
| Multiple Input (Array) |    |
| Input Type             |    |
| Simple                 | •  |
| Value                  |    |
| 10.3.6.97              |    |
| Secret ()              |    |
| Label (Optional)       |    |
| IP Address of Panorama |    |
| Description (Optional) | 5  |
| 14                     |    |

6. Supply the username for the Panorama delegated Administrator account (nutanixadmin) created earlier

| F          | Panorama_Username: nutanixad 🕉                                                                                   |
|------------|----------------------------------------------------------------------------------------------------|
| Nā         | ime                                                                                                    |
| F          | anorama_Username                                                                                                 |
| Da         | ita Type 🕕                                                                                                    |
|            | 5tring 👻                                                                                                    |
|            | Multiple Input (Array)                                                                                           |
| Inj        | but Type                                                                                                    |
|            | 5imple 👻                                                                                                    |
| Va         | lue                                                                                                    |
| 1          | nutanixadmin                                                                                                    |
|            | Secret ()                                                                                                    |
| La         | bel (Optional)                                                                                                   |
| ι          | Jsername for Panorama API Administrator                                                                          |
| De         | scription (Optional)                                                                                             |
| (          | Credential used to make api operations for<br>panorama configuration                                             |
|            |                                                                                                    |
|            | Mark this variable private                                                                                       |
| Pri<br>sho | vate variables are hidden from users. They are not<br>own at launch or in app. So, they cannot be marke<br>ntime |

7. Enter the corresponding password for the delegated Administrator account in the Value field

| Panorama_Password: ******                                                            | x          |
|--------------------------------------------------------------------------------------|------------|
| Name                                                                                 |            |
| Panorama_Password                                                                    |            |
| Data Type (i)                                                                        |            |
| String                                                                               | Ŧ          |
| Multiple Input (Array)                                                               |            |
| Input Type                                                                           |            |
| Simple                                                                               | *          |
| Value                                                                                | ø          |
| Secret ()                                                                            |            |
| Label (Optional)                                                                     |            |
| Password for Panorama API Admir                                                      | nistrator  |
|                                                                                      |            |
| Description (Optional)                                                               |            |
| Description (Optional)<br>Credential used to make api opera                          | ations for |
| Description (Optional)<br>Credential used to make api oper<br>panorama configuration | ations for |

8. Accept the default Panorama Device Group name (CALM) or supply your own in the Value field

| Panorama_DeviceGroup: Nutanix 🕉                              |
|--------------------------------------------------------------|
| Name                                                         |
| Panorama_DeviceGroup                                         |
| Data Type ()                                                 |
| String                                                       |
| Multiple Input (Array)                                       |
| Input Type                                                   |
| Simple                                                       |
| Value                                                        |
| Nutanix_Device_Group                                         |
| Secret ()                                                    |
| Label (Optional)                                             |
| Device Group for Palo Alto VMs                               |
| Description (Optional)                                       |
| Device group created on panorama for palo alto<br>VMs        |
|                                                              |
| Private variables are hidden from users. They are not        |
| shown at launch or in app. So, they cannot be marked runtime |
| Mark this variable mandatory                                 |

9. Accept the default Panorama Template name (Calm\_Template) or supply your own in the Value field

| Name                                                    |            |
|---------------------------------------------------------|------------|
| Panorama_Template                                       |            |
| Data Type 🧻                                             |            |
| String                                                  | -          |
| Multiple Input (Array)                                  |            |
| Input Type                                              |            |
| Simple                                                  | •          |
| Value                                                   |            |
| Nutanix_Template                                        |            |
| Secret ()                                               |            |
| Label (Optional)                                        |            |
| Template for Palo Alto VMs                              |            |
| Description (Optional)                                  |            |
| Template created on panorama for palo<br>VMs.           | alto       |
|                                                         |            |
| Mark this variable private                              |            |
| Private variables are hidden from users. The            | ey are not |
| shown at launch or in app. So, they cannot l<br>runtime | be marked  |
| Mark this variable mandatory                            |            |
| Mandatory variables will have to be filled by           | the        |
| consumers while launching the application               |            |

10. Accept the default Panorama Template Stack (Calm\_Stack) or supply your own in the Value field

| Name                                                    |           |
|---------------------------------------------------------|-----------|
| Panorama_TemplateStack                                  |           |
| Data Type (i)                                           |           |
| String                                                  | Ŧ         |
| Multiple Input (Array)                                  |           |
| Input Type                                              |           |
| Simple                                                  | *         |
| Value                                                   |           |
| Nutanix_Template_Stack                                  |           |
| Secret ()                                               |           |
| Label (Optional)                                        |           |
| Template Stack for Pars Alto VMs                        |           |
| Description (Optional)                                  |           |
| Template stack created on panorama for<br>alto VMs.     | palo      |
|                                                         |           |
| Mark this variable private                              |           |
| Private variables are hidden from users. The            | y are not |
| shown at launch or in app. So, they cannot b<br>runtime | e marke   |
| Mark this variable mandatory                            |           |
| Mandatery wariables will have to be filled by           | the       |

11. In the *Panorama\_Zone* section, accept the default *PAN-OS Security Zone Name* (*CALM-VWIRE-ZONE*) or supply your own in the *Value* field

| blama                                                                         |           |
|-------------------------------------------------------------------------------|-----------|
| Name                                                                          |           |
| Panorama_Zone                                                                 |           |
| Data Type 🧻                                                                   |           |
| String                                                                        | v         |
| Multiple Input (Arrey)                                                        |           |
| Input Type                                                                    |           |
| Simple                                                                        | Ŧ         |
| Value                                                                         |           |
| Microsegment_Zone                                                             |           |
| Secret ①                                                                      |           |
| Label (Optional)                                                              |           |
| Zone for Palo Alto VMs                                                        |           |
| Description (Optional)                                                        |           |
| Zone created on panorama for palo alto V                                      | 'Ms       |
|                                                                               |           |
| Mark this usualable subjects                                                  |           |
| mark this variable private Private variables are hidden from users. They      | v are not |
| shown at launch or in app. So, they cannot b                                  | e marke   |
| unioning .                                                                    |           |
| Mark this variable mandatory                                                  |           |
| Mark this variable mandatory<br>Mandatory variables will have to be filled by | the       |

12. In the *Panorama\_Vwire* section, accept the default name for the *PAN-OS Virtual Wire* object (*default-vwire*) or supply your own in the *Value* field

| Panorama_Vwire            | В                                     |
|---------------------------|---------------------------------------|
| Data Type 🚺               |                                       |
| String                    | · · · · · · · · · · · · · · · · · · · |
| Multiple Input            | (Array)                               |
| Input Type                |                                       |
| Simple                    |                                       |
| Value                     |                                       |
| Nutanix_vWire             |                                       |
| Secret (1)                |                                       |
| Label (Optional)          |                                       |
| Virtual wire for Pa       | alo Alto VMs                          |
| Description (Optio        | nal)                                  |
| Virtual wire creat<br>VMs | ted on panorama for palo alto         |
|                           |                                       |
| Mark this varia           | ble private                           |
| Private variables an      | e hidden from users. They are no      |
| untime                    | in app. 50, they cannot be marke      |
|                           | 2                                     |
| ✓ Mark this varia         | pre mandatory                         |
| consumers while la        | unching the application               |
| LUIISUIICIS WITHE IN      |                                       |

13. Scroll up to the top and click Save

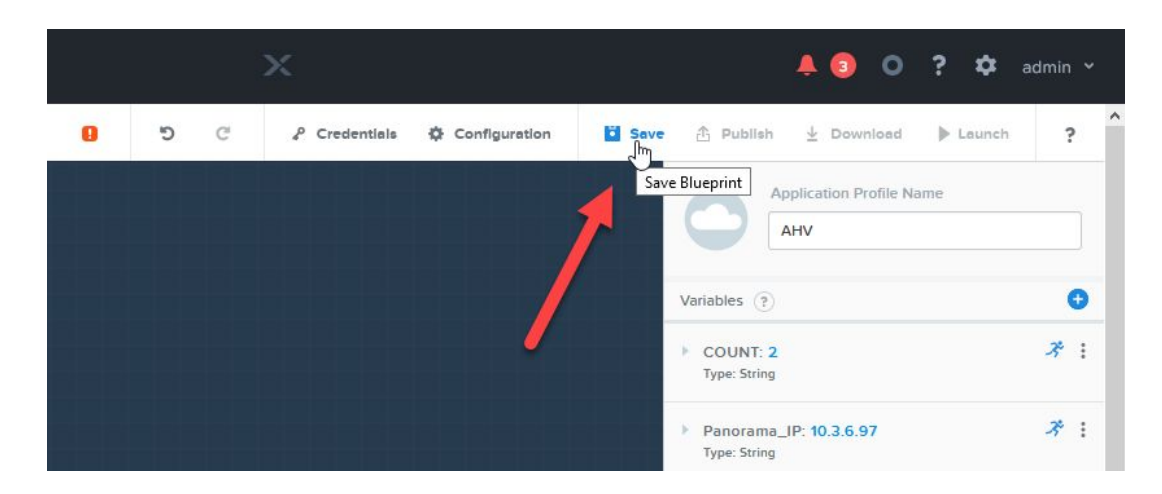

14. You will see an error message displayed – this is expected behavior

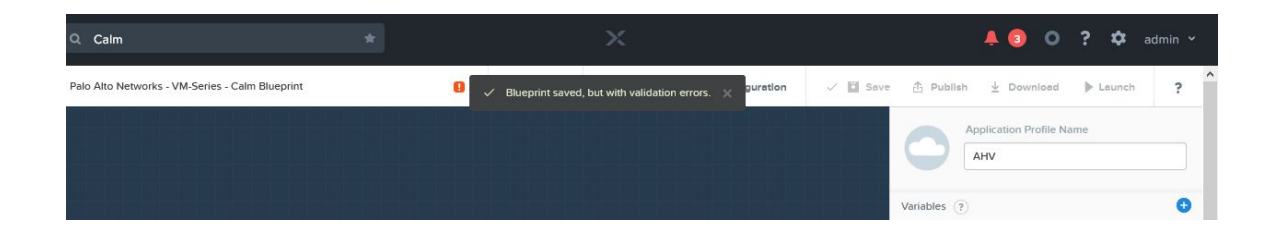

15. Click the *Credentials* link

| Q Calm                                          | * | ×                     | 🐥 🕄 🔘 <mark>?</mark> 💠 admin v |
|-------------------------------------------------|---|-----------------------|--------------------------------|
| Palo Alto Networks - VM-Series - Calm Blueprint | 9 | Configure Credentials | ✓ I Save        ⊕ Publish      |
|                                                 |   |                       | Variables ?                    |

16. Expand the *Credentials* section by clicking the > next to the username *admin* 

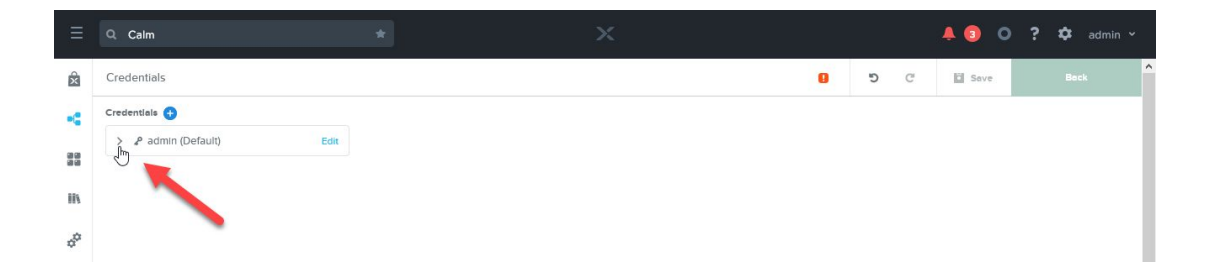

17. Input the default PAN-OS admin password (*admin* – all lowercase) and click *Save* – this time the changes apply without any error message – click the *Back* button

| Credentials                       |             |
|-----------------------------------|-------------|
| Credentials 😛                     |             |
| ✓ ₽ admin                         |             |
| Credential Name                   |             |
| admin                             |             |
| Username                          | Ř           |
| admin                             |             |
| Secret Type                       |             |
| Password                          | •           |
| Password                          | Ř           |
| •••••                             | •           |
|                                   | Reset Clear |
| Is used as the default credential | ?           |

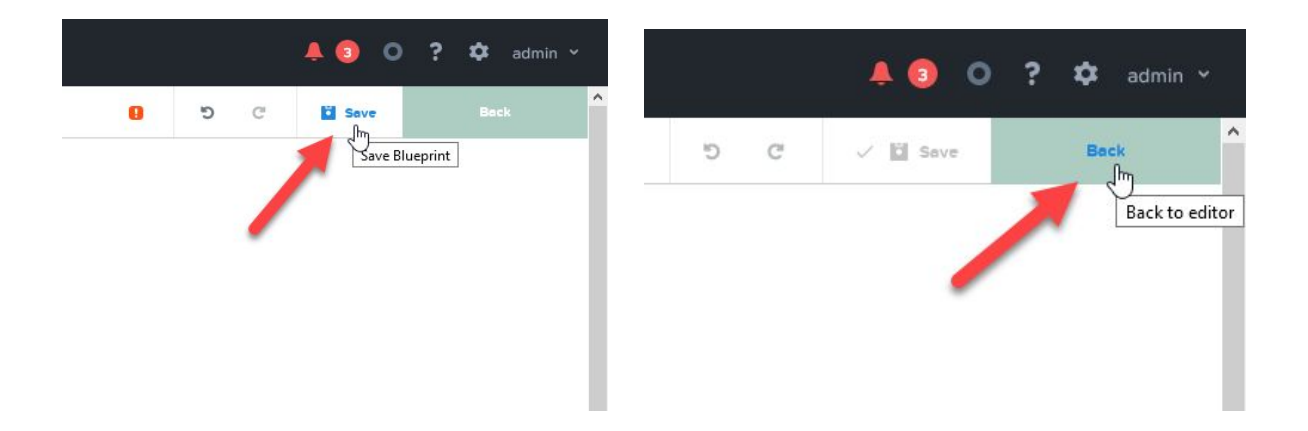

18. In the lower left-hand corner, click the word *PaloAlto* in the box labeled *Service* – a new set of configuration settings will open on the righthand side of the page

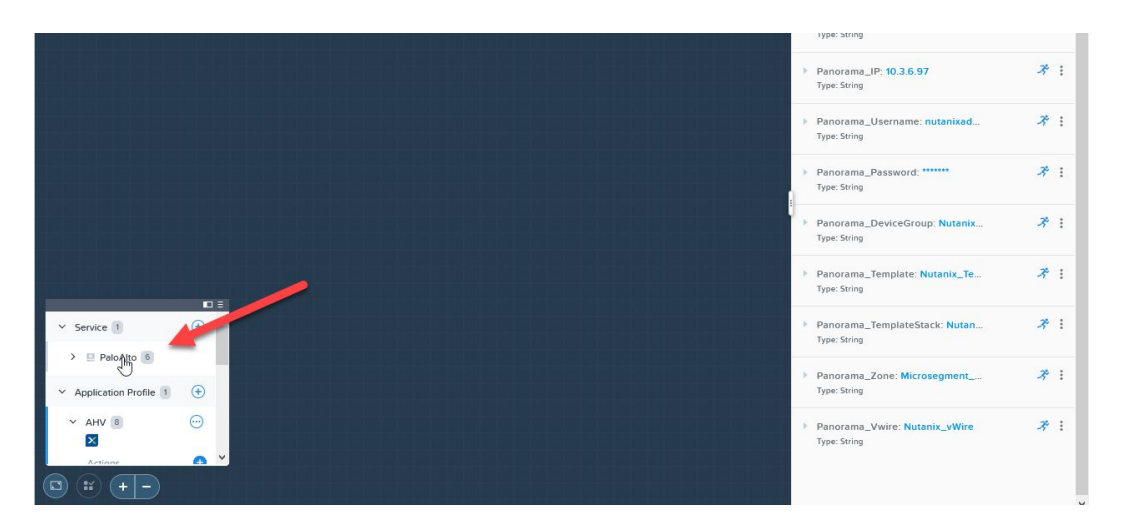

19. The names of the *Virtual Machines* are dynamically created based on the value defined in the *VM Configuration* section

| vin comgututo                                                                             |                                                                                                    |
|-------------------------------------------------------------------------------------------|----------------------------------------------------------------------------------------------------|
| @@(calm_array_<br>@@(calm_time)@<br>a unique VM nar<br>prepend a custo<br>identification. | index)@@ and<br>I@ have been added to ensure<br>ne. You can append or<br>m string to this value for |
| VM Name<br>VM-Series-@@(NU                                                                | <i>オ</i><br>JM)@@                                                                                   |
|                                                                                           |                                                                                                    |
| IMAGES (2)                                                                                | ズ 🕂                                                                                                 |
| IMAGES (2)                                                                                | ズ 🛨<br>: (1)                                                                                        |
| IMAGES (2)  Image Device Bootable Ima                                                     |                                                                                                    |
| IMAGES (2)  Image Device Bootable Ima Image                                               | ې €<br>(۱)<br>ge cannot be deleted<br>۲                                                             |

The default text PaloAlto-@@{NUM}@@ will create Virtual Machines in the following format:

PaloAlto-1 PaloAlto-2 ... PaloAlto-X

To change the name of the Virtual Machines, only replace the text up to @@{NUM}@@

20. Modify the drop-down select for *Image Device (1)* to reflect the *PAN-OS for VM-Series KVM Base Image* you imported earlier – **do not uncheck** checkbox next to *Bootable* – the *PAN-OS for VM-Series KVM Base Image* is the default boot volume and the VM will not boot if the checkbox is unchecked

| /M-Series-@@(NUM)@@                |    |
|------------------------------------|----|
| MAGES (2)                          | Ř  |
| Image Device (1)                   |    |
| Bootable Image cannot be deleted   | i  |
| Image                              | R  |
| VM-Series-9.0.1-Base-KVM-Image     | ×Ŧ |
| Device Type 🔏 Device Bus           | ズ  |
| DISK × 🔻 SCSI                      | ×v |
| Bootable                           |    |
| Image Device (2)                   | ٢  |
| Image                              | ズ  |
|                                    |    |
| Select                             |    |
| Select<br>Device Type 🧳 Device Bus | ×  |

21. Modify the drop-down select for *Image Device (2)* to point to the *Bootstrap ISO* you imported earlier – **do not check** the checkbox next to *Bootable* – the ISO image is only used to provide configuration settings during the provisioning process – the VM never boots from the ISO image

The default values for VCPUs (4), Cores (1), and Memory (9 GB) are valid for a Palo Alto Networks VM-Series VM-100, VM-200, or VM-300 license.

| (                 |           |                | -/ |
|-------------------|-----------|----------------|----|
| VM-Series-9       | .0.1-Base | -KVM-Image     | ×Ŧ |
| Device Type       | Ř         | Device Bus     | X  |
| DISK              | ×Ŧ        | SCSI           | ×v |
| Bootable          |           |                |    |
| Image Devi        | ce (2)    |                |    |
| Image             |           |                | X  |
| VM-Series B       | ootstrap  | .iso           | ×Ŧ |
| Device Type       | Ř         | Device Bus     | Ř  |
| CD-ROM            | ×         | IDE            | ×Ŧ |
| Bootable          |           |                |    |
|                   |           |                |    |
| PUs               | Ň         | Cores per vCPU |    |
| PUs               | ×         | Cores per vCPU |    |
| PUs<br>mory (GiB) | ×         | Cores per vCPU | •  |

- **NOTE**: If you intend to deploy another VM-Series license, please review the Palo Alto Networks VM-Series System Requirements documentation for the required resources:
- <u>https://docs.paloaltonetworks.com/vm-series/9-0/vm-series-deployment/about-the-vm-series-firewall/vm-series-firewall/vm-series</u>
  - 22. Leave the value for *network\_function\_provider: PaloAlto* blank

| VGPUS                                                                                  | Ð |
|----------------------------------------------------------------------------------------|---|
| No vGPU is available on this cluster                                                   |   |
| Categories                                                                             | ţ |
| Ensure that SSH port (22) is open in the security policies of the selected categories. |   |
| network_function_provider: PaloAlto                                                    | × |
| Key: Value                                                                             | - |

- 23. In the *Network Adapters* section, choose the *Network* as defined in the *Project* created earlier for *NIC1* (VM-Series management interface)
- **NOTE**: Do not configure a Static IP address the Nutanix Calm automation framework operates optimally when IP addresses are assigned via DHCP

|                                  | iron                    |                             |                             |                           |                 |   |
|----------------------------------|-------------------------|-----------------------------|-----------------------------|---------------------------|-----------------|---|
| Ne<br>an                         | twork<br>d Run          | Configurat                  | tion is nee<br>ork.         | ded for Ad                | ctions          |   |
| Su<br>se<br>Ni                   | bnet o<br>lected<br>Cs. | only from fi<br>. To change | rst NICs cli<br>e the clust | uster can l<br>er, remove | be<br>e all the |   |
| Clust                            | er: Ntr                 | nx-Cluster                  |                             |                           |                 |   |
| NIC                              | 1                       |                             |                             |                           | 0               | x |
| mg                               | ymt-ne                  | etwork                      |                             |                           | X               | - |
| Stati                            |                         |                             |                             |                           |                 | _ |
|                                  |                         | ave                         | Sta                         | tic I                     | P               |   |
| NIC                              | 2                       | eave<br>Field               | Sta<br>d Bla                | tic I<br>ank              | P               |   |
| NIC<br>NIC                       | 2<br>2<br>3             | eave<br>Field               | Sta<br>d Bla                | tic I<br>ank              | P               |   |
| NIC<br>NIC<br>Egre               | 2<br>2<br>3<br>55       | eave<br>Field               | Sta<br>d Bla                | tic l<br>ank              | P               |   |
| NIC<br>Ingre<br>NIC<br>Egre      | 2<br>ess<br>3<br>ss     | eave<br>Field               | Sta<br>d Bla                | tic I<br>ank              | P               |   |
| NIC<br>NIC<br>Egre<br>NIC<br>TAP | 2<br>2<br>3<br>55<br>4  | eave<br>Field               | Sta<br>d Bla                | tic l<br>ank              | P               |   |

24. Do not uncheck the checkbox in the *Serial Ports* section – this will cause significant delays in the amount of time it takes for the VM-Series instances to boot

| SE | RIAL PORTS (1) | e        |
|----|----------------|----------|
| 0. | Connected      | <u> </u> |

25. It is not necessary to configure any additional settings as the default values are optimized for deployment in the majority of Nutanix customer's environments \*\*\*

| SEF                        | RIAL PORTS (1)                                          | )                          |                                  | Đ             |
|----------------------------|---------------------------------------------------------|----------------------------|----------------------------------|---------------|
| 0.                         | Connect                                                 | ed                         |                                  | 1 ×           |
|                            | nnection<br>heck log-in up                              | oon cre                    | eate                             |               |
| Cred                       | ential                                                  |                            |                                  |               |
| adı                        | min                                                     |                            |                                  | ×Ŧ            |
| adı<br>Addr                | min<br>ess                                              |                            |                                  | ×▼            |
| Addr<br>NIC                | min<br>ess<br>C 1                                       |                            |                                  | × •           |
| Addr<br>NIC<br>Conr        | min<br>ess<br>21<br>nection Type                        | Ř                          | Connection Port                  | × •<br>× •    |
| Addr<br>NIC<br>Conr<br>SSI | min<br>ess<br>C 1<br>H                                  | <i>₹</i><br>× <del>•</del> | Connection Port                  | × •<br>× •    |
| Addr<br>NIC<br>Conr<br>SSI | min<br>ess<br>C 1<br>ection Type<br>H<br>y (in seconds) | *<br>× *                   | Connection Port<br>22<br>Retries | ×*<br>×*<br>* |

\*\*\* in some rare cases where the Nutanix AHV cluster nodes operate at high utilization rates, it may be necessary to increase the default timeout value from 700 (seconds) to 800 or 900. Increasing the timeout value does not negatively affect the deployment of VM-Series in any way. It provides additional time for PAN-OS XML API programmatic functions to finish processing.

26. Scroll to back to the top and click Save

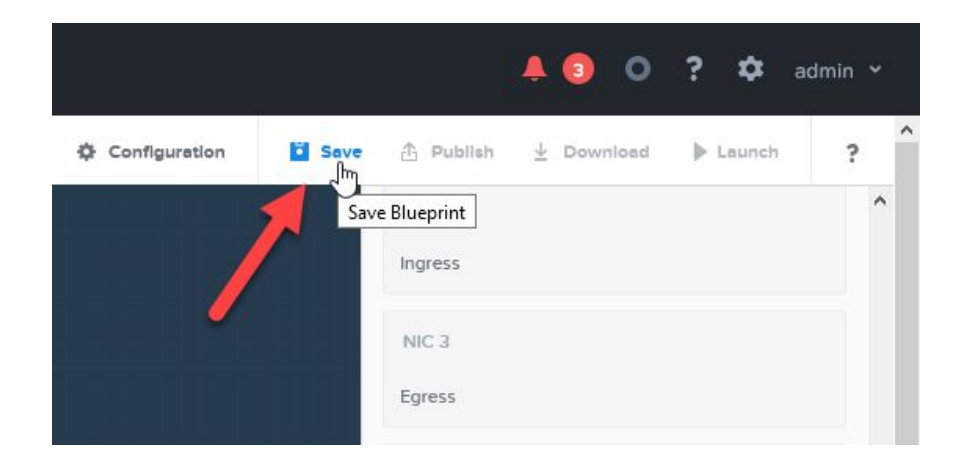

Deploy Palo Alto Networks VM-Series Application from Calm Blueprint

1. Once the settings for the Nutanix Calm Blueprint for Palo Alto Networks VM-Series save completely, click the *Launch* button

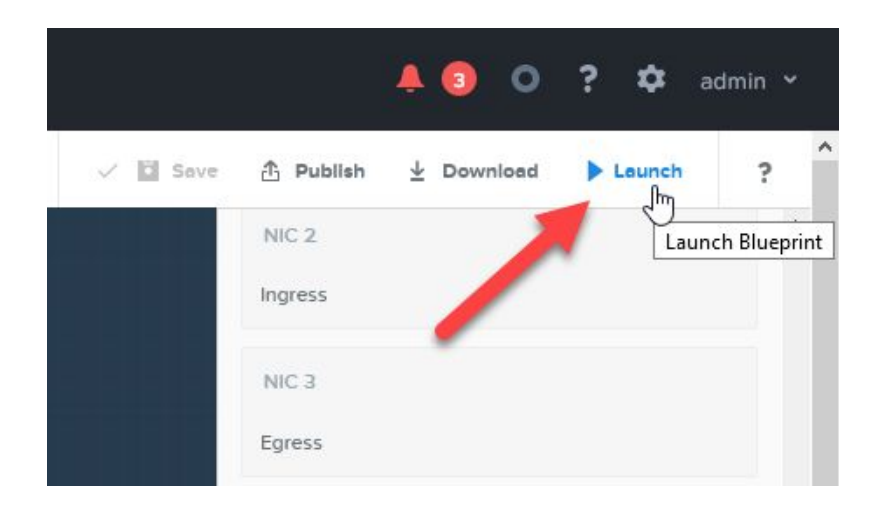

2. On the next screen, review the settings to ensure accuracy

| ≡              | Q Calm *                                                                                                    |
|----------------|----------------------------------------------------------------------------------------------------|
| X              | Palo Alto Networks - VM-Series - Calm Blueprint                                                                              |
| •6             | Name of the Application                                                                                                    |
|                | Palo Alto Networks VM-Series Application                                                                                     |
| ١١             | Application Profile                                                                                                    |
| ¢ <sup>0</sup> | I AHV                                                                                                    |
| ô              | Profile Configuration                                                                                                    |
| •              | Palo Alto Networks VM-Series Count No of palo alto VMs to be provisioned in AHV cluster. 2                                   |
|                | IP Address of Panorama<br>Provide IP of Panorama                                                                             |
|                | 10.3.6.97                                                                                                    |
|                | Username for Panorama API Administrator<br>Credential used to make api operations for panorama configuration<br>nutanixadmin |
|                | Password for Panorama API Administrator<br>Credential used to make api operations for panorama configuration                 |
|                | 11311 O                                                                                                    |
|                | Device Group for Palo Alto VMs<br>Device group created on panorama for palo alto VMs                                         |
|                | Nutanix_Device_Group                                                                                                    |
|                | Template for Palo Alto VMs                                                                                                   |
| ?              | Cancel                                                                                                    |

3. Confirm the password for the delegated Administrator account

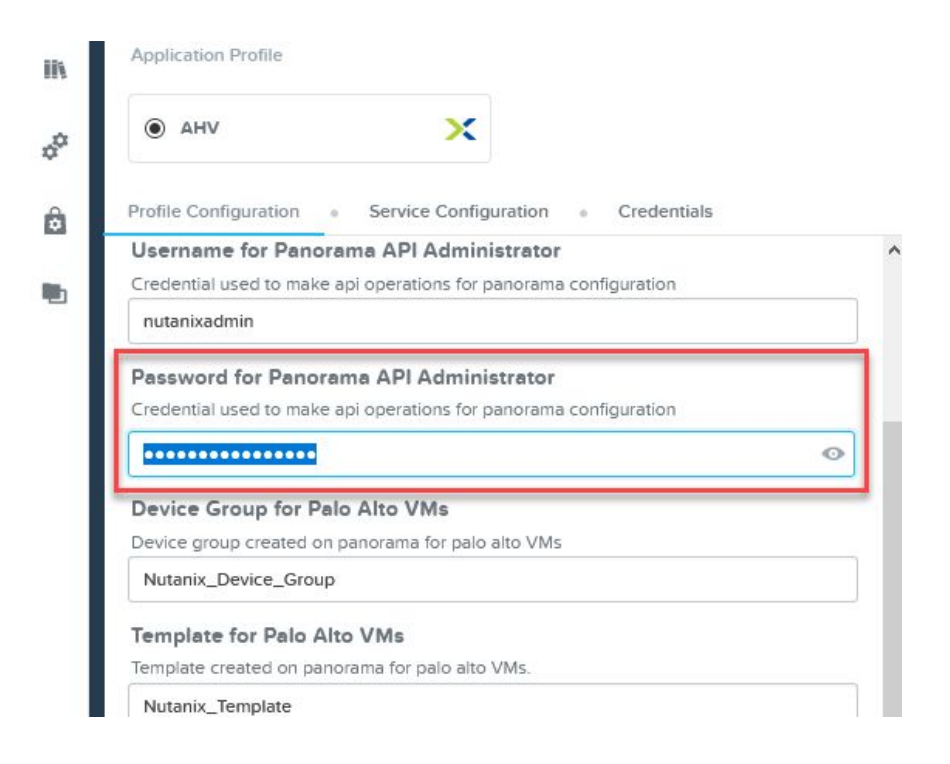

4. Click the Create button to deploy VM-Series

| Microsegment_Zone                                  |        |       |
|----------------------------------------------------|--------|-------|
| Virtual wir <del>e</del> for Palo Alto VMs         |        |       |
| Virtual wire created on panorama for palo alto VMs |        |       |
| Nutanix_vWire                                      |        |       |
|                                                    |        |       |
|                                                    | Cancol | Cront |

5. You can switch to the Manage tab to follow along with the process

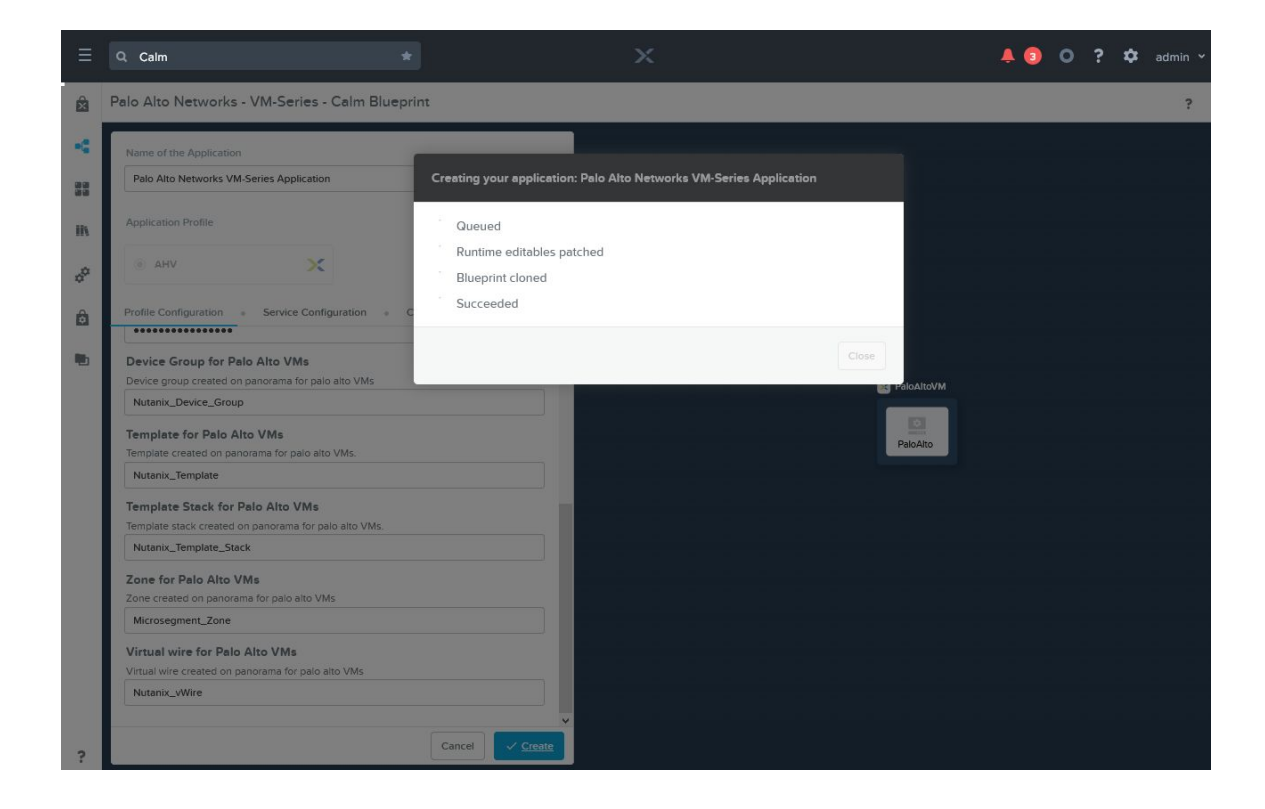

|                | Q. Calm                                              |                                  |         |         |   |                     | 🐥 💿 🗿 <b>? 🌣</b> admin 🗸                 |
|----------------|------------------------------------------------------|----------------------------------|---------|---------|---|---------------------|------------------------------------------|
| Â              | Palo Alto Networks VM-Series Application             |                                  |         |         |   |                     | Delete ?                                 |
| e(8            | Overview • Manage • Services • /                     | Audit • ?                        |         |         |   |                     |                                          |
|                | Status                                               |                                  | Summary |         |   | Configuration       |                                          |
| IIA            | PROVISIONING                                         |                                  |         | On      | 0 | Application UUID    | eaa24e06-262b-<br>4593-80b5-47ade1dc1097 |
| 0 <sup>0</sup> |                                                      |                                  | 0       | O Busy  | 0 | Blueprint           | Palo Alto Networks - VM-Series -         |
| A              | Project Paio Alto N                                  | letworks VM-Series<br>Deployment | →       | Error   | 0 | Application Profile | AHV                                      |
|                | Owner                                                | admin                            |         | Off Off | 0 | Cloud               | ×                                        |
|                | Variables                                            |                                  |         |         |   |                     |                                          |
|                | Palo Alto Networks VM-Series Count ①                 |                                  |         |         |   |                     | Сору                                     |
|                | IP Address of Panorama ()<br>10.3.6.97               |                                  |         |         |   |                     | Сору                                     |
|                | Username for Panorama API Administra<br>nutanixadmin | tor 🕕                            |         |         |   |                     | Сору                                     |
|                |                                                      |                                  |         |         |   |                     | •                                        |

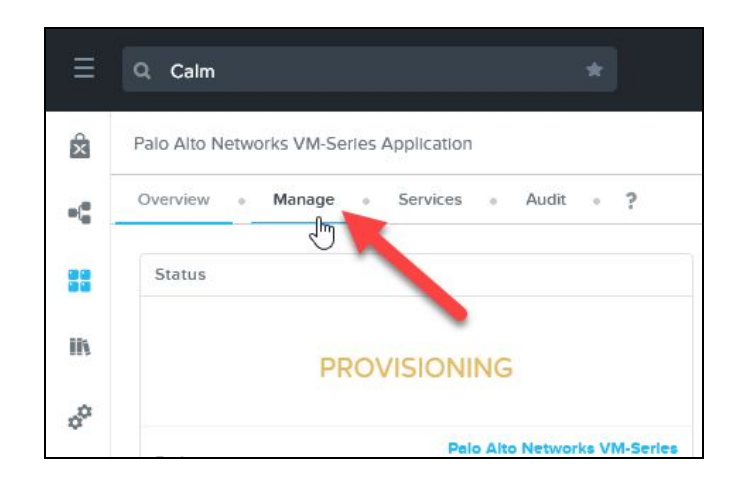

| I Pri                                     | sm Central X                 | 🕡 techbd-panorama                         | × +                           |                                                      |                                                | - 0                          | ×   |
|-------------------------------------------|------------------------------|-------------------------------------------|-------------------------------|------------------------------------------------------|------------------------------------------------|------------------------------|-----|
| $\langle \boldsymbol{\leftarrow} \rangle$ | $\rightarrow$ C' $rac{1}{2}$ | 🛈 🔏 https://10                            | 0.3.6.251:9440/console/#page/ | /explore/calm/applications/eaa24e06-262b-4593-80b5-4 | 7 ☑ ☆                                          | \$ ∥\ 🗊 இ                    | > ≡ |
|                                           | AC 🗎 JeffH Lab 🗎 Nutanix     | 🏓 AWS                                     |                               |                                                      |                                                |                              |     |
| ≡                                         | Q. Calm                      |                                           |                               |                                                      | A 💿 O (                                        | 🧿 ? 🌣 adm                    |     |
| Â                                         | Palo Alto Networks VM-Se     | ries Application                          |                               |                                                      |                                                | Delete                       | ?   |
| •6                                        | Overview • Manage            | <ul> <li>Services</li> <li>Aud</li> </ul> | it • ?                        |                                                      | STATED                                         | IDDAVAL ITDA PW              |     |
| 33                                        | ScaleUp                      |                                           |                               |                                                      | Status                                         | SUCCESS                      | ^   |
| IA                                        | ScaleDown                    |                                           |                               |                                                      | CreateNFChain<br>Finished - today a            | at 11:08 PM                  |     |
| ê                                         | * Create                     | 0                                         |                               |                                                      | C CreateNFChain<br>Finished - today            | at 11:08 PM                  |     |
| •                                         | Start                        |                                           |                               |                                                      | ConfigurePanar<br>Finished - today a           | 'oma<br>at 11:08 PM          |     |
|                                           | C Restart                    |                                           |                               | PaloAltoVM                                           | ConfigurePanar                                 | oma ±<br>at 11:10 PM ±       |     |
|                                           | X Delete                     |                                           |                               | Create                                               | PaloAlto Create<br>Finished - today at 11:12   | 2.PM                         |     |
|                                           | >_ Soft Delete               |                                           |                               | Package Install                                      | Started                                        | today at 11:10 PM<br>SUCCESS |     |
|                                           |                              |                                           |                               | PaloAlto Create     PaloAlto Start                   | ConfigureFirew<br>Finished - today a           | all ±<br>at 11:12 PM ±       |     |
|                                           |                              |                                           |                               | Create                                               | ConfigureFirew                                 | all ±<br>at 11:12 PM         |     |
| ?                                         |                              |                                           |                               | reate Deployment                                     | PS PaloAlto Start<br>Finished - today at 11:12 | ≥PM ¥                        | ~   |
|                                           | 오 🛱 📜 🛓                      | £ 😢 🌖                                     |                               |                                                      | 0 🖞 🛟 🖩                                        | ⑧ 記 dッ) 11:25 PM<br>9/5/2019 | Q   |

#### Verify PAN-OS XML API Configuration Settings

Switch to the Panorama Web UI to verify Nutanix Calm provisioned the following settings:

• VM-Series are Registered (Managed Devices -> Summary)

| malaalta                  |                     |               | DE DE            | VICE GROUPS | TEM       |                |              |           |                 |             |
|---------------------------|---------------------|---------------|------------------|-------------|-----------|----------------|--------------|-----------|-----------------|-------------|
|                           | Dashboard           | ACC Mo        | nitor Policie    | s Objects   | Network   | Device P       | anorama      | 📥 Comm    | it 👻 💣 😡 Config | - Search    |
| Context<br>Panorama       |                     |               |                  |             |           |                |              |           | Manual 🦷        | 🖌 🖸 🕜 Help  |
| 😡 Setup 🔹 🔺               | ۹.                  |               |                  |             |           |                |              |           | 3               | 2 items 🔿 🙁 |
| High Availability         |                     |               | IP A             | ldress      |           |                |              |           |                 |             |
| Managed WildFire Clusters | Tags                | Serial Number | IPV4             | IPV6        | Variables | Template       | Device State | HA Status | Shared Policy   | Template    |
| Reserved Profiles         | Shared > Nutanix_De | evice_Group   |                  |             |           |                |              |           |                 |             |
| Admin Roles               |                     | 007054000072  | 10.3.6.94 (DHCP) |             | Create    | Nutanix_Templa | Connected    |           | In Sync         | In sync     |
| Authentication Profile    |                     | 007054000072  | 10.3.6.91 (DHCP) |             | Create    | Nutanix_Templa | Connected    |           | O In Sync       | O In sync   |

• Device Group is provisioned

| 😺 Setup 🔹                     | ~ 🔍 |                   |                              |                    |            |               |                        |
|-------------------------------|-----|-------------------|------------------------------|--------------------|------------|---------------|------------------------|
| High Availability             |     |                   |                              |                    |            |               |                        |
| Na Config Audit               |     | Name 📥            | Description                  | Authorization Code | SW Version | Master Device | Devices/Virtual System |
| Managed WildFire Clusters     |     |                   |                              |                    |            |               |                        |
| 📲 Managed WildFire Appliances |     | ▼                 |                              |                    |            |               |                        |
| Password Profiles             |     |                   | Device group added from calm |                    |            |               | PA-VM, PA-VM           |
| Admin Roles                   |     | Nucanix_Device_di |                              |                    |            |               |                        |
| Access Domain                 |     |                   |                              |                    |            |               |                        |
| 🔞 Authentication Profile      |     |                   |                              |                    |            |               |                        |
| Authentication Sequence       |     |                   |                              |                    |            |               |                        |
| User Identification           |     |                   |                              |                    |            |               |                        |
| V 📼 Managed Devices           |     |                   |                              |                    |            |               |                        |
| Summary •                     |     |                   |                              |                    |            |               |                        |
| 🔤 Health                      |     |                   |                              |                    |            |               |                        |
| 🄀 Troubleshooting             |     |                   |                              |                    |            |               |                        |
| Templates                     |     |                   |                              |                    |            |               |                        |
| Device Groups 🔹               | 4   |                   |                              |                    |            |               |                        |
| -Managad Collectors           |     |                   |                              |                    |            |               |                        |

• Template and Template Stack are provisioned

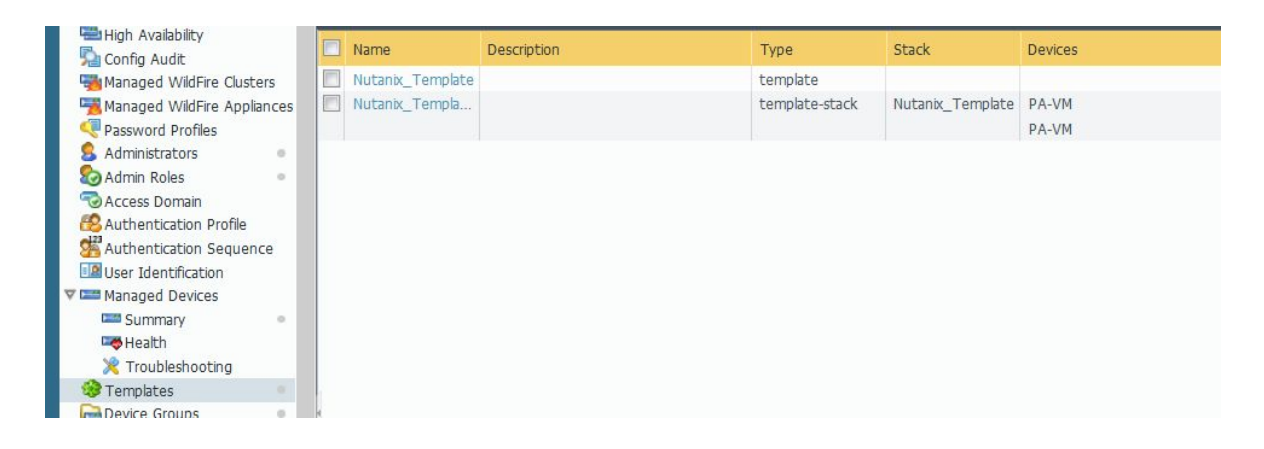

#### Verify VM-Series Virtual Machines Provisioning

Switch to the VM-Series Web UI for each instance deployed to verify the following:

• Licenses activated

| PA-VM                                                                                                    |                                                                              | AutoFocus Device Licen                                         | se                                                                                                    |
|----------------------------------------------------------------------------------------------------|------------------------------------------------------------------------------|----------------------------------------------------------------|----------------------------------------------------------------------------------------------------|
| Date Issued Se<br>Date Expires N<br>Description St                                                                                                    | eptember 05, 2019<br>ever<br>tandard VM-100                                  | Date Issued<br>Date Expires<br>Description                     | September 05, 2019<br>February 11, 2026<br>AutoFocus Device License                                    |
| DNS Security                                                                                                    |                                                                              |                                                                |                                                                                                    |
| Date Issued Se<br>Date Expires Ju<br>Description Pa                                                                                                    | eptember 05, 2019<br>uly 30, 2020<br>alo Alto Networks DNS Security License  | GlobalProtect Gateway<br>Date Issued                           | September 05, 2019                                                                                     |
| PAN-DB URL Filtering<br>Date Issued Se<br>Date Expires Ju<br>Description Pa                                                                              | eptember 05, 2019<br>Jly 30, 2020<br>alo Alto Networks URL Filtering License | Description                                                    | GlobalProtect Gateway License                                                                          |
| ACTIVE Y                                                                                                    | es                                                                           | Premium<br>Date Issued                                         | September 05, 2019                                                                                     |
| Threat Prevention<br>Date Issued Se<br>Date Expires Ju<br>Description Th                                                                                 | eptember 05, 2019<br>uly 30, 2020<br>hreat Prevention                        | Date Expires<br>Description                                    | July 30, 2020<br>24 x 7 phone support; advanced replacement hardware service                           |
| License Management<br>Retrieve license keys from I<br>Activate feature using auth<br>Manually upload license key<br>Deactivate VM<br>Upgrade VM capacity | license server<br>norization code<br>r                                       | WildFire License<br>Date Issued<br>Date Expires<br>Description | September 05, 2019<br>July 30, 2020<br>WildFire signature feed, integrated WildFire logs, WildFire API |

#### • Virtual Wire

| paloalto                                                                                                    |     | Dashboard     | ACC | Monitor     | Policies Obje | ots Network | Device  |
|----------------------------------------------------------------------------------------------------|-----|---------------|-----|-------------|---------------|-------------|---------|
| Interfaces<br>M Zones                                                                                            | • • | Name          |     | Interface1  | Interface2    | Tag /       | Allowed |
| Par Virtual Wires     Virtual Routers     PSec Tunnels     GRE Tunnels     DHCP     DNS Proxy     ColobalProtect | •   | Nutanix_vWire | ٩   | ethernet1/1 | ethernet1/2   | 2 0-409     | 94      |

• Security Zone

| NETWORKS®                                       | Dashboard         | ACC          | Monitor            | Policies     | Objects                    | Network                     | Device      |    |
|-------------------------------------------------|-------------------|--------------|--------------------|--------------|----------------------------|-----------------------------|-------------|----|
| 🚥 Interfaces                                    |                   |              |                    |              |                            |                             |             |    |
| M Zones                                         |                   |              |                    |              |                            |                             |             |    |
| 😼 VLANs<br>🔁 Virtual Wires<br>🍄 Virtual Routers | Name              | Туре         | Interfac<br>System | es / Virtual | Zone Protection<br>Profile | Packet Buffer<br>Protection | Log Setting | Er |
| @ IPSec Tunnels<br>⋘ GRE Tunnels                | ] Microsegment_Zo | virtual-wire | etherne            | t1/1         |                            |                             |             |    |
|                                                 |                   |              | etherne            | t1/2         |                            |                             |             |    |

• Network Interfaces

| paloalto              | Dashboard         | ACC Mon        | tor Policies          | Objec         | ts Network | Device         |          | 📥 Commit 🧉              | 🕼 Config 👻 🔍 Search |
|-----------------------|-------------------|----------------|-----------------------|---------------|------------|----------------|----------|-------------------------|---------------------|
|                       |                   |                |                       |               |            |                |          |                         | 😒 🔞 Help            |
| Interfaces<br>M Zones | Ethernet VLAN     | Loopback Tun   | nel                   |               |            |                |          |                         |                     |
| VLANs                 |                   |                |                       |               |            |                |          |                         | 24 items 🔿 🗶        |
| Virtual Routers       | Interface         | Interface Type | Management<br>Profile | Link<br>State | IP Address | Virtual Router | Tag      | VLAN / Virtual-<br>Wire | Security Zone       |
| GRE Tunnels           | 🚥 ethemet1/1 👒    | Virtual Wire   |                       |               | none       | none           | Untagged | Nutanix_vWire           | Microsegment_Zone ^ |
| DHCP                  | 🗰 ethernet1/2 🛛 🥹 | Virtual Wire   |                       |               | none       | none           | Untagged | Nutanix_vWire           | Microsegment_Zone   |
| V S GlobalProtect     | ethernet1/3       |                |                       | 6             | none       | none           | Untagged | none                    | none                |
| Portale               | mm othernot1/4    |                |                       | (ill)         | none       | none           | Untanged | none                    | none                |

#### Apply Microsegmentation Policy via Nutanix Flow and VM-Series

Nutanix provides a framework whereby traffic between virtual machines can be redirected through Nutanix Flow for traditional traffic enforcement via an integrated firewall that processes traffic at layer-4 based on source/destination port and protocol.

For customers that want to reap the benefits of Palo Alto Networks Next-Generation Firewall, deploying VM-Series on Nutanix AHV with the Calm Blueprint automatically creates a Service Chain. The Service Chain allows customers to transparently redirect traffic at the Virtual NIC driver layer to VM-Series for low latency packet redirection to Palo Alto Networks' industry-leading application layer firewall.

Applying Application and Category objects to your applications allows the administrator to quickly and easily control traffic flows between workloads. In the following example, we secure a two-tier deployment of WordPress. The tiers are separated into a web tier and a database tier. The WordPress front-end web and application server are deployed on one Virtual Machine while the MySQL database is deployed on another Virtual Machine.

An Application object is defined to represent WordPress as an application (*AppType: WordPress*) and is further divided into two categories – the web tier (*AppTier: web*) and the database tier (*AppTier: db*). The Application object and Category objects are applied to the two Virtual Machines.

|                       | d • Category 🔄         | X  |                    | <b></b> |
|-----------------------|------------------------|----|--------------------|---------|
| < Back to VMs         | VM                     | 1  | Categories         | 2       |
| VM                    | WordPress Web Frontend | VM | AppType: WordPress |         |
| WordPress             | 1 m                    |    |                    |         |
| Web Frontend          |                        |    | AppTier: web       |         |
| Cluster: Ntnx-Cluster |                        |    |                    |         |
| Summary               |                        |    |                    |         |
| Console               |                        |    |                    |         |
| Recovery Points       |                        |    |                    |         |
| Snapshots             |                        |    |                    |         |
| Alerts                |                        |    |                    |         |
| Events                |                        |    |                    |         |
| Metrics ~             |                        |    |                    |         |
| NICs                  |                        |    |                    |         |
| Disks                 |                        |    |                    |         |
| Categories            |                        |    |                    |         |

|                       | ckend ► Category 👘         | Х  |                    | 4 |
|-----------------------|----------------------------|----|--------------------|---|
| < Back to VMs         | VM                         | 1  | Categories         | 2 |
| WordPross             | WordPress Database Backend | VM | AppType: WordPress |   |
| Database              |                            |    | AppTier: db        |   |
| Backend               |                            |    |                    |   |
| Cluster: Ntnx-Cluster | Ļ                          |    |                    |   |
| Summary               |                            |    |                    |   |
| Console               |                            |    |                    |   |
| Recovery Points       |                            |    |                    |   |
| Snapshots             |                            |    |                    |   |
| Alerts                |                            |    | ß                  |   |
| Events                |                            |    |                    |   |
| Metrics ~             |                            |    |                    |   |
| NICs                  |                            |    |                    |   |
| Disks                 |                            |    |                    |   |
| Categories            |                            |    |                    |   |

We create a Security Policy in Nutanix Flow to quickly and easily apply a Microsegmentation policy to control the east/west traffic flows between the WordPress web application server and the WordPress database server.

- 1. Navigate to *Policies -> Security Policies*
- 2. Click Create a Security Policy and choose Secure an Application

|                   | *                                                                                         | ×                         | A 3 0 3 |
|-------------------|-------------------------------------------------------------------------------------------|---------------------------|---------|
| Security Policies | Create Security Policy  Type name Secure an Application Total Secure Isolate Environments |                           |         |
|                   | Name Purpose     Quarantine Inspect VMs in C                                              | Policy Quarantined No VMs | Status  |

3. Provide a *Name* and *Description* for the new security policy, then choose *App Type: WordPress* in the drop-down select, then click *Next* 

| 1       | Define Policy     | 2 Secure Applicatio       | n 3 Review        |
|---------|-------------------|---------------------------|-------------------|
| An      | app security pol  | icy segments an app type  | category and only |
| and     |                   | becine devices on the net | WOIK.             |
| Word    | dPress-Microseg   | mentation                 |                   |
| Purpose | e                 |                           |                   |
| Man     | age traffic flows | between web tier and dat  | abase tier        |
|         |                   |                           |                   |
| Secure  | e this app 🕜      |                           |                   |
| App     | Type: WordPress   | 5                         |                   |

4. Since we already have a Palo Alto Networks Next-Generation Firewall securing the north/south traffic at the perimeter, select the *Whitelist Only* drop-down select and choose *Allow All* 

|                                                   | Create App Security Policy                      |                                                                         |          |                        |   |  |  |
|---------------------------------------------------|-------------------------------------------------|-------------------------------------------------------------------------|----------|------------------------|---|--|--|
| < Back                                            | (1                                              | Define Policy 2 Secure Application 3                                    | Review   | View Policy Model Next | > |  |  |
| Inbound<br>Deny all Incon<br>No inbound rules hav | Whitelist Only ^<br>Allow All<br>Whitelist Only | AppType WordPress AppType WordPress 2VA Set rules on App Tiers, instead | Outbound | Allow All              |   |  |  |
| All inbound traffic s + Add S                     | will be blocked.                                |                                                                         |          |                        |   |  |  |

5. In the center column, select Set Rules on App Tiers instead

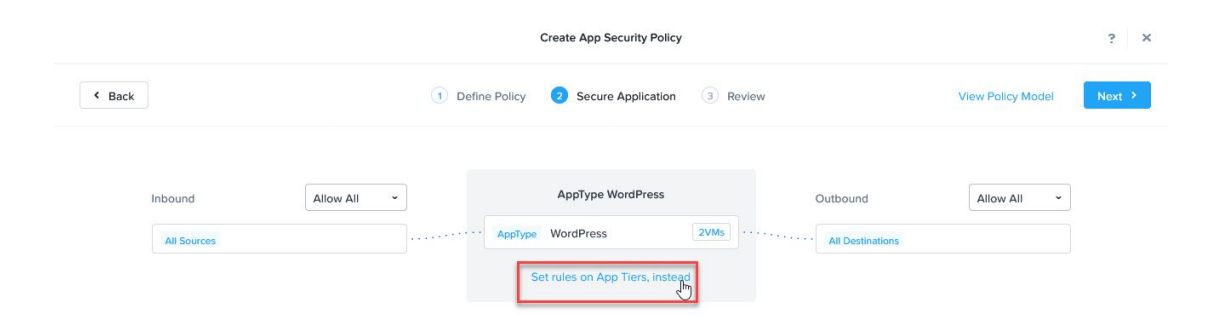

6. Click + Add Tier

| Create App Security Policy |           |                               |                              |                   |        |  |  |
|----------------------------|-----------|-------------------------------|------------------------------|-------------------|--------|--|--|
| < Back                     | 1 Defin   | Policy 2 Secure Application 3 | Review                       | View Policy Model | Next > |  |  |
| Inbound<br>All Sources     | Allow All | AppType WordPress             | Outbound<br>All Destinations | Allow All •       |        |  |  |

7. Select App Tier: web

|                     | Create App Security Policy                        | ? ×                      |
|---------------------|---------------------------------------------------|--------------------------|
| 4 Back              | Define Policy     Secure Application     3 Review | View Policy Model Next > |
| Inbound Allow All - | AppType WordPress                                 | Outbound Allow All -     |

8. Click + Add Tier and select App Tier: db

|        |                        |           |         | Create App Security Policy                                                                                                    |          |                              |                   | ? X    |
|--------|------------------------|-----------|---------|----------------------------------------------------------------------------------------------------|----------|------------------------------|-------------------|--------|
| < Back |                        |           | 1 Defir | ne Policy 2 Secure Application                                                                                                    | 3 Review |                              | View Policy Model | Next > |
|        | Inbound<br>All Sources | Allow All | •       | AppType WordPress AppTier web VMs in this tier can talk to each other Select a Tier Select a Tier AppTier : Default AppTier : ob AppTier : db | TVMs<br> | Outbound<br>All Destinations | Allow All ~       |        |

9. Select Set Rules within App

| Create App Security Policy |             |           |                                          |                       |                  |                   |        |
|----------------------------|-------------|-----------|------------------------------------------|-----------------------|------------------|-------------------|--------|
| < Back                     |             | 1         | Define Policy 2 Secure                   | Application 3 Review  |                  | View Policy Model | Next > |
|                            |             |           | Set Rules to & from App                  | Set Rules within App  |                  |                   |        |
|                            | Inbound     | Allow All | AppType W                                | ordPress              | Outbound         | Allow All         |        |
|                            | All Sources |           | AppTier web<br>VMs in this tier can talk | 1VMs<br>to each other | All Destinations |                   |        |
|                            |             |           | AppTier db                               | 1VMs                  |                  |                   |        |
|                            |             |           | VMs in this tier can talk                | to each other         |                  |                   |        |

10. Click on the rectangle representing *AppTier: web* to select it – a blue outline will appear

|        |                        |           | Create App Security F                           | Policy                  |                              |                   | ? ×    |
|--------|------------------------|-----------|-------------------------------------------------|-------------------------|------------------------------|-------------------|--------|
| < Back |                        | (1)       | Define Policy 2 Secure Applica                  | ation 3 Review          |                              | View Policy Model | Next > |
|        |                        |           | Set Rules to & from App Set                     | Rules within App        |                              |                   |        |
|        | Inbound<br>All Sources | Allow All | AppType WordPre                                 | ss<br>tvMs<br>h other ? | Outbound<br>All Destinations | Allow All         |        |
|        |                        |           | AppTier db<br>VMs in this tier can talk to each | 1VMs<br>• other         |                              |                   |        |

11. Click the + sign on the right side of AppTier: db

| Create App Security Policy |                   |                                                                                                    |                          |  |  |  |  |
|----------------------------|-------------------|----------------------------------------------------------------------------------------------------|--------------------------|--|--|--|--|
| < Back                     |                   | 1 Define Policy 2 Secure Application 3 Review                                                                                                    | View Policy Model Next > |  |  |  |  |
|                            |                   | Set Rules to & from App Set Rules within App                                                                                                    |                          |  |  |  |  |
|                            | Inbound Allow All | AppType WordPress Outbound                                                                                                    | Allow All                |  |  |  |  |
|                            | All Sources       | AppTier         web         TVMs         All Destinations           Can VMs in this tier talk to each other ?         •         •         •         •         •         •         •         •         •         •         •         •         •         •         •         •         •         •         •         •         •         •         •         •         •         •         •         •         •         •         •         •         •         •         •         •         •         •         •         •         •         •         •         •         •         •         •         •         •         •         •         •         •         •         •         •         •         •         •         •         •         •         •         •         •         •         •         •         •         •         •         •         •         •         •         •         •         •         •         •         •         •         •         •         •         •         •         •         •         •         •         •         •         •         •         •         • |                          |  |  |  |  |
|                            |                   | AppTier db TVMs                                                                                                    |                          |  |  |  |  |
|                            |                   | VMs in this tier can talk to each other                                                                                                    |                          |  |  |  |  |

12. In the Create Tier to Tier Rule that appears, enter the TCP/UDP/ICMP traffic flows to redirect to VM-Series via the *Service Chain*, check the box next to *Redirect through a service chain*, and then select *PANOS\_CHAIN* in the drop-down select

| AppTie      | r web   |               | Aj        | opTier db |             |
|-------------|---------|---------------|-----------|-----------|-------------|
| Specify the | protoco | l details for | this rule | + Add     | Port/Protoc |
| PROTOCOL    |         | PORTS         | TYPE      | CODE      | ACTION      |
| TCP         | •       | 3306          |           |           | ×           |
| ICMP        | ~       |               | Any       | Any       | ×           |
| Redirect    | through | a service c   | hain      |           |             |
| PANO        | S CHAI  | N             |           |           | ,           |

In this rule, both MySQL (3306/tcp) and all ICMP traffic is redirected to VM-Series

#### 13. Click *Save* to add the rule

|            |           | Create App Security Policy                                                                 | ?    |
|------------|-----------|--------------------------------------------------------------------------------------------|------|
| < Back     |           | Define Policy Secure Application ③ Review View Policy Model                                | Next |
|            |           | Set Rules to & from App Set Rules within App                                               |      |
| Inbound    | Allow All | AppType WordPress Outbound Allow A                                                         | All  |
| All Source | 25        | AppTier     web     1VMs       Can VMs in this tier talk to each other ?        Yes     No |      |
|            |           | AppTer db TVMs<br>VMs in this tier can talk to each other                                  |      |

14. Click Next

15. Choose either *Save and Monitor*, or if you are ready to enforce the new *Tier to Tier* rule with VM-Series, simply click *Apply Now* 

|                                                |                        |                   |                    |                                               | • • • •    | ? 🌣 admin ~   |
|------------------------------------------------|------------------------|-------------------|--------------------|-----------------------------------------------|------------|---------------|
| Security Policies<br>2 Total Security Policies | Create Security F      |                   |                    |                                               |            | T Filters     |
|                                                | Type name to filter by |                   |                    |                                               |            |               |
|                                                | 2 Total Secur          | rity Policies     |                    |                                               |            | 1-2 of 2 < >  |
|                                                | Name Purpose           |                   |                    | Policy                                        | Status     | Last Modified |
|                                                | 0 Q                    | uarantine Inspect | VMs in Quarantin   | Quarantined No VMs                            | Applied    | 4 month       |
|                                                | 0 w                    | ordPres Manage    | traffic flows betw | All Sources AppType WordPress All Destination | Monitoring | few seco      |

16. Switch to the VM-Series firewall *Monitor* tab for the appropriate firewall – or if you have centralized logging configured in Panorama, view the *Traffic* logs on the *Monitor* tab within the Panorama admin interface

#### Deploy Additional VM-Series via Calm Scale Out

As your workloads scale up, so does the number of Nutanix AHV cluster nodes in your environment. The Nutanix scale-out capability provides a method for administrators to add additional VM-Series instances to an existing deployment with only a few clicks.

The following example builds upon the two VM-Series instances we deployed to a Nutanix AHV cluster. To increase the scalability of the environment, we will leverage the Nutanix Calm Scale Up action to add an additional two instances of VM-Series across the AHV cluster.

- Q Calm x Applications 

  Brownfield Applications . Im Type here to apply filters 111 2 Total Applications 00 NAME SOURCE BLUEPRINT STATE ô Palo Alto Networks - VM-Series - Calm Palo Alto Networks VM-Series Application Running Blueprint
- 1. Navigate to Calm -> Applications

2. Open the Palo Alto Networks VM-Series Application

| ≡                 | Q. Calm                                  |               |                          |       |
|-------------------|------------------------------------------|---------------|--------------------------|-------|
| ×                 | Applications                             |               |                          |       |
| 0( <mark>0</mark> |                                          |               |                          |       |
|                   | Q Type here to apply filters             |               |                          |       |
| II\               |                                          |               |                          |       |
| 00                | 2 Total Applications                     |               | DINT STATE               | OWNER |
| Ô                 | Dalo Alto Networks VM Socies Application | Palo Alto Net | works - VM-Series - Calm | admin |
| -                 | Pato And Networks VM-Series Application  | Blueprint     | Kunning                  | aumin |

#### 3. Select the Manage tab

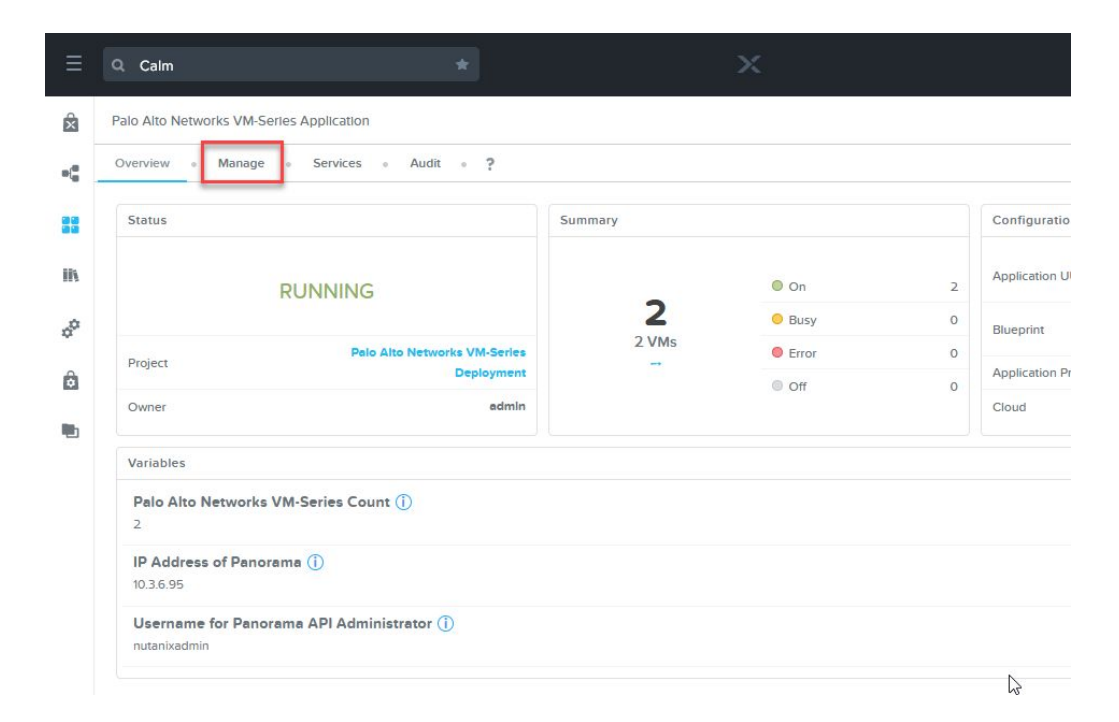

4. Click the > in the *ScaleUp* pane

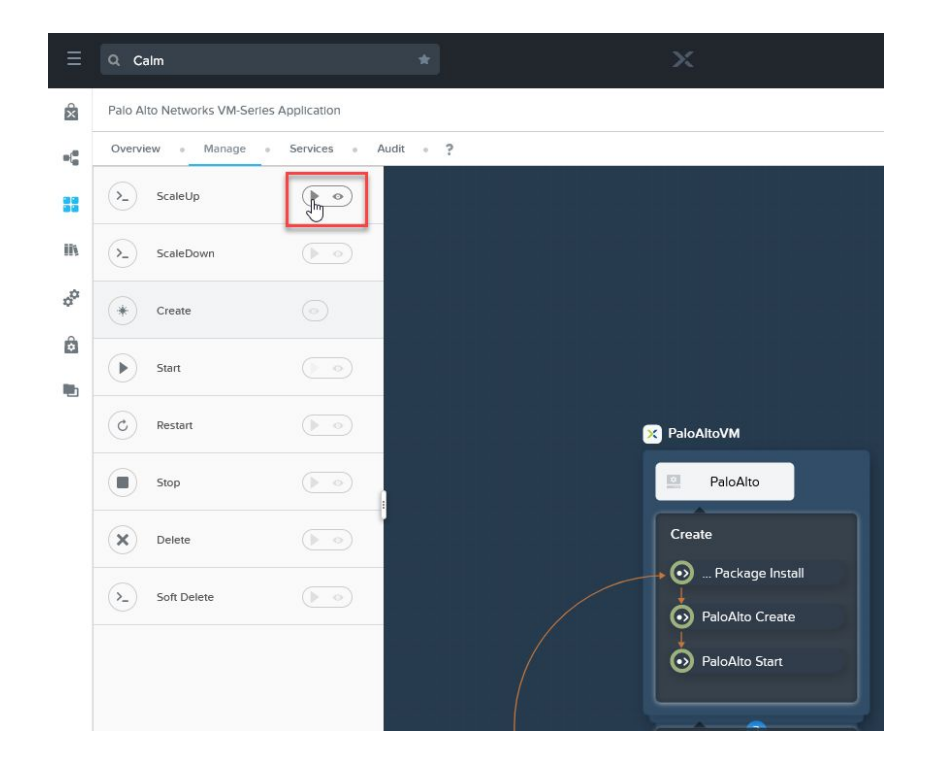

5. Modify the SCALEOUT\_COUNT to reflect the total number of additional VM-Series instances to deploy

| ≡  | Q Calm                      |                             |            |           |            |            |        |
|----|-----------------------------|-----------------------------|------------|-----------|------------|------------|--------|
| â  | Palo Alto Networks VM-Serie | es Application              |            |           |            |            |        |
| -6 | Overview • Manage           | <ul> <li>Services</li></ul> | it » ?     |           |            |            |        |
| 88 | ScaleUp                     |                             | Run Action | : ScaleUp |            | :          | × eate |
| IK | >_ ScaleDown                |                             | SCALEOU    | T_COUNT   |            |            |        |
| 00 | Create                      | 0                           |            |           |            |            | -      |
| Ô  | Start                       |                             |            |           |            | Run Cancel |        |
|    | C Restart                   |                             |            | 8         | PaloAltoVM |            | > (    |
|    | Stop                        |                             |            |           | PaloAlto   |            | > (s   |

6. Click Run

| ≡              | Q Calm                         |                      |              | 🐥 💿 🔘 🌒 🕈 admi                                                                                                    |
|----------------|--------------------------------|----------------------|--------------|----------------------------------------------------------------------------------------------------|
| â              | Palo Aito Networks VM-Series A | pplication           |              | Delete                                                                                                    |
| *(*            | Overview • Manage •            | Services • Audit • ? |              | · Run By admin                                                                                                    |
| 88             | ScaleUp<br>1 Instances running |                      |              | Status RUNNING                                                                                                    |
| ih             | >_ ScaleDown                   |                      |              | s ScaleOut                                                                                                    |
| ¢ <sup>0</sup> | * Create                       | $\odot$              |              | PaloAlto - Substrate Pre Create                                                                                   |
| Ô              | Start                          |                      |              | Finished - today at 1:57 AM<br>Started today at 1:56 AM                                                           |
| -              | C Restart                      |                      | 🔀 PaloAltoVM | Stotus SUCCESS                                                                                                    |
|                | Stop                           |                      | PaloAlto     | G GenerateNumber<br>Finished - today at 1:56 AM                                                                   |
|                | Delete                         |                      | ScaleUp      | G GenerateNumber<br>Finished - today at 1:56 AM                                                                   |
|                | Soft Delete                    |                      | ScaleUp      | Sc PaloAlto - Substrate Create Last Updated At -today at 1:57 AM                                                  |
|                |                                |                      | ScaleOut     | Started today at 1:57 AM<br>Status RUNNING                                                                        |
| 2              |                                |                      |              | PN Last Updated At - today at 157 AM<br>PN PaloAltoVM - Provision Nutanix<br>PN Last Updated At - today at 157 AM |
| 1              |                                |                      |              | No new noti                                                                                                    |

That's it! Nutanix Calm will automatically:

- Provision the desired number of additional VM-Series instances
- Automate licensing of the additional VM-Series appliances
- Subscribe the newly created instances to the same Panorama server
- Add the new instances to the same Panorama Device Group, Template, and Template Stack as the existing instances
- Automatically commit the configuration
- Modify the *Service Chain* to allow traffic to be seamlessly redirected to the newly deployed VM-Series instances

## Troubleshooting Resources & Documentation

#### Nutanix

- <u>Nutanix Flow Tech Note</u>
- <u>Nutanix Calm Reference Architecture</u>
- <u>Nutanix Support Portal</u>
- Blueprints Management Nutanix Support Portal
- Blueprints Usage Nutanix Support Portal
- <u>Nutanix: Network Microsegmentation Demo YouTube</u>
- Tech TopX: Datacenter Security with Flow

#### Palo Alto Networks

- Palo Alto Networks Support Site
- <u>Create a Support Account VM-Series Deployment Guide</u>
- License the VM-Series Firewall VM-Series Deployment Guide
- <u>Activate the License VM-Series Deployment Guide</u>
- Bootstrap the VM-Series Firewall VM-Series Deployment Guide
- <u>Generate the VM Auth Key on Panorama VM-Series Deployment Guide</u>
- Prepare the Licenses for Bootstrapping VM-Series Deployment Guide
- Create the init-cfg.txt File VM-Series Deployment Guide
- Prepare the Bootstrap Package VM-Series Deployment Guide
- Panorama Administrative Roles Panorama Administrator's Guide

#### **Knowledge Base Articles**

- How to Authorize and Install VM-Series Auth Codes Knowledge Base
  - \* Valid support credentials required

#### Videos

- VM-Series Deployment: Bootstrapping Basics YouTube
  - \* While this video refers to AWS/Azure/GCP, it is applicable to deploying on Nutanix as well

## **Technical Details**

#### Nutanix

- Nutanix REST API Overview
- Nutanix Developer Portal
- How to create service chain using REST API

#### Nutanix API Calls

#### Get List of Existing Clusters

https://{{host}}:9440/api/nutanix/v3/clusters/list

#### Create a New Network Function Chain

https://{{host}}:9440/api/nutanix/v3/network\_function\_chains

#### Get a List of Existing Network Function Chains

https://{{host}}:9440/api/nutanix/v3/network\_function\_chains/list

#### Palo Alto Networks

● PAN-OS<sup>®</sup> and Panorama<sup>™</sup> API Guide

#### PAN-OS and Panorama API Calls

#### Generate API Key

https://{{host}}/api?type=keygen&user=admin&password=admin

#### **Configure Devices**

https://{{host}}/api/?type=config&action=get&xpath=/config/devices

#### Create Panorama Device Group

https://{{host}}/config/devices/entry[@name='localhost.localdomain']/device-group/entry[@name ='@@{Panorama\_DeviceGroup}@@'

#### Create Panorama Template

https://{{host}}/config/devices/entry[@name='localhost.localdomain']/template/entry[@name='@@
{Panorama\_Template}@@']

#### Create Template Stack

https://{{host}}/config/devices/entry[@name='localhost.localdomain']/template-stack/entry[@na me='@@{Panorama\_TemplateStack}@@']

#### Configure Network Interfaces via Template

https://{{host}}/config/devices/entry[@name='localhost.localdomain']/template/entry[@name='@@
{Panorama\_Template}@@']/config/devices/entry[@name='localhost.localdomain']/network/interface
/ethernet/entry

#### Create Virtual Wire

https://{{host}}/config/devices/entry[@name='localhost.localdomain']/network/virtual-wire/ent ry[@name='@@{Panorama\_Vwire}@@']

#### Create Security Zone

https://{{host}}/config/devices/entry[@name='localhost.localdomain']/template/entry[@name='@@
{Panorama\_Template}@@']/config/devices/entry[@name='localhost.localdomain']/vsys/entry[@name='vsys1']/zone/entry[@name='@@{Panorama\_Zone}@@']

#### Add Template Variable

```
https://{{host}}/api?key={{key}}&type=config&action=set&xpath=/config/devices/entry[@name='lo
calhost.localdomain']/vsys/entry[@name='vsys1']
```

#### **Commit Changes**

https://{{host}}/api?key={{key}}&type=commit&cmd=<commit></commit>

#### Activate Licenses

https://api.paloaltonetworks.com/api/license/activate?uuid={{uuid}}&cpuid={{cpuid}}&authCode= {{authcode}}&serialNumber={{serialnumber}}

#### Show Device Licenses

https://{{host}}/api?key={{key}}&type=op&cmd=<request><batch><license><info></info></license></batch></request>